# **HP NFV Director**

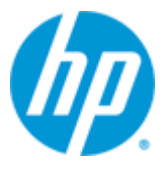

**HP NFV Director** 

Version 1.0

# **Installation Guide**

Edition: 1.1

For the Linux (RHEL6.4) Operating System

September 2014

© Copyright 2014 Hewlett-Packard Development Company, L.P.

# **Legal Notices**

### Warranty

The information contained herein is subject to change without notice. The only warranties for HP products and services are set forth in the express warranty statements accompanying such products and services. Nothing herein should be construed as constituting an additional warranty. HP shall not be liable for technical or editorial errors or omissions contained herein.

### License Requirement and U.S. Government Legend

Confidential computer software. Valid license from HP required for possession, use or copying. Consistent with FAR 12.211 and 12.212, Commercial Computer Software, Computer Software Documentation, and Technical Data for Commercial Items are licensed to the U.S. Government under vendor's standard commercial license.

### **Copyright Notices**

© Copyright 2014 Hewlett-Packard Development Company, L.P.

### **Trademark Notices**

Adobe®, Acrobat® and PostScript® are trademarks of Adobe Systems Incorporated.

Red Hat® and the Red Hat "Shadow Man" logo are registered trademarks of Red Hat, Inc. in the United States and other countries.

Linux is a registered trademark of Linus Torvalds.

Java<sup>™</sup> is trademark of Oracle and/or its affiliates.

Microsoft®, Windows® and Windows NT® are U.S. registered trademarks of Microsoft Corporation.

Oracle® is a registered U.S. trademark of Oracle Corporation, Redwood City, California.

X/Open® is a registered trademark, and the X device is a trademark of X/Open Company Ltd. in the UK and other countries.

# Contents

| Preface       |                                                               | 7                    |
|---------------|---------------------------------------------------------------|----------------------|
| Chapter 1     |                                                               |                      |
| 1.1           | Getting started                                               | 10                   |
| Chapter 2     |                                                               | 11                   |
| Chapter 2     |                                                               |                      |
| Preparing to  | o install                                                     | 11                   |
| 2.1           | NFVD Fulfillment                                              | 12                   |
| 2.1.1         | Hardware requirement                                          | 12                   |
| 2.1.2         | Software requirement                                          | 13                   |
| 2.2           | NFVD Assurance                                                | 14                   |
| 2.2.1         | Hardware requirement                                          | 14                   |
| 2.2.2         | Software requirement                                          | 15                   |
| Chapter 3     |                                                               | 17                   |
| Installing ar | nd configuring the product                                    |                      |
| 31            | Installing the NEV/D Fulfillment components                   | 17                   |
| 311           | HPSA Extension Pack (EP) installation                         |                      |
| 312           | Generate xmaps database model                                 |                      |
| 313           | Importing and deploying fulfillment solutions and patches     | 18                   |
| 3.2           | Indeploying and uninstalling the NEV/D Fulfillment components | 22                   |
| 33            | Configuring the NEVD Fulfillment solution                     | 22                   |
| 331           | Micro-workflow manager configurations                         | 22                   |
| 332           | SOSA configurations                                           | 22                   |
| 333           | NEVD Fulfillment specific configurations                      | 24<br>27             |
| 334           | Deploying NEVD maps                                           | 27                   |
| 3.4           | Starting and stopping the NEVD Fulfillment and Extension Pack | 29                   |
| 341           | Start NEV/D Fulfillment                                       | 29                   |
| 342           | Ston NEV/D Fulfillment                                        | 29                   |
| 3/3           | Stop NI VD I diminient                                        | 29                   |
| 3.4.3         | Start/Stop LockManager                                        | 29                   |
| 3.4.4         | Start/Stop ECD                                                | 29                   |
| 3.4.5         | Starting protocol adapters and queues                         | 29                   |
| 3.5           | Start NEV/D Eulfillment HPSA and extension pack               | 29                   |
| 352           | Enable protocol adapter and queues                            | 30                   |
| 353           | Load artifact definitions                                     |                      |
| 354           | Edit the NEVD Assurance monitor notifications LIPI            | 3/                   |
| 3.5.4         | Installing the NEV/D Assurance base products                  |                      |
| 3.0           | HP LICA automation                                            |                      |
| 3.0.1         | Generic SNMP channel adapter                                  | ۸۵<br>۸۷             |
| 3.0.Z         | HP SiteScone                                                  | ۲۲<br>۱۵             |
| 3.0.3         | Installing and configuring the NEV/D Assurance solution       | 43<br>/2             |
| 3.7           | Installing assurance asteway scripts                          | 43<br>/2             |
| 3.7.1         | NEVD Assurance third-narty products                           | 43<br>//             |
| 272           | Installing Assurance gateway core                             |                      |
| 271           | Installing LICA automation NEV/D packs                        | + <del>ب</del><br>۱۴ |
| 5.7.4         |                                                               |                      |

|      | 3.7.5    | Installing NFVD SiteScope monitors                       | 51 |
|------|----------|----------------------------------------------------------|----|
|      | 3.7.6    | Import SiteScope templates and configurations            | 51 |
|      | 3.8      | Stop and Start NFVD Assurance gateway                    | 60 |
|      | 3.9      | Uninstalling the NFVD Assurance solution                 | 60 |
|      | 3.10     | Various log file locations in NFVD Assurance             | 61 |
| Chap | oter 4   |                                                          | 62 |
| Code | e signir | ng                                                       | 62 |
|      | 4.1      | Installing and configuring Gnu Privacy Guard (GnuGP)     | 62 |
|      | 4.2      | Verifying the authenticity and integrity of the software | 62 |
|      | 4.2.1    | Red Hat Enterprise Linux 6.4                             | 62 |
|      |          |                                                          |    |

# **Figures**

| Figure 1  | NFVD Deployment Architecture – Single Server                         | 11       |
|-----------|----------------------------------------------------------------------|----------|
| Figure 2  | NFVD Deployment Architecture – Distributed                           | 11       |
| Figure 3  | NFV Director sample schema                                           | 12       |
| Figure 4  | mport MSA Solution Pack                                              | 19       |
| Figure 5  | Edit Solution Name MSA-1.2.2 to MSA                                  | 19       |
| Figure 6  | Edit Solution Name NFVAutomation to NFVAuto                          | 19       |
| Figure 7  | Deploy Solution Pack                                                 | 21       |
| Figure 8  | Deploy MSA Patch                                                     | 22       |
| Figure 9  | SOSA > Protocol Adapter > List                                       | 30       |
| Figure 10 | SOSA > Protocol Adapter Status                                       | 30       |
| Figure 11 | Protocol Adapter Resume Action                                       | 30       |
| Figure 12 | SOSA > Queue > List                                                  | 31       |
| Figure 13 | Queue Unlock                                                         | 31       |
| Figure 14 | NEVD Fulfillment Login                                               | 32       |
| Figure 15 | NEVD Fulfillment Inventory List                                      | 32       |
| Figure 16 | Multiple Upload Artifact Definition                                  | 33       |
| Figure 17 | Select Artifact Definitions                                          | 33       |
| Figure 18 | Unload Selected Artifact Definitions                                 | 34       |
| Figure 10 | MSA Resource Model Inventory Model                                   | 34       |
| Figure 20 | Edit NGWS Assurance LIPL and timeout                                 | 25       |
| Figure 21 | List Installed LICA EBC Value Pack                                   | 37       |
| Figure 22 | List Doployed UCA EBC Value Pack                                     | 27       |
| Figure 22 | LIST DEPIDYED UCA EDC Value Fack                                     | 20       |
| Figure 23 | UCA EBC - Telviir MediationFlow                                      | 30<br>20 |
| Figure 24 |                                                                      | 39       |
| Figure 25 | UCA EBC Save mounication Foundation V/D filter                       | 29       |
| Figure 26 | UCA EBC UCA Automation Foundation VP litter                          | 39       |
| Figure 27 | UCA EBC add new filter                                               | 39       |
| Figure 28 | UCA EBC Inter create condition                                       | 40       |
| Figure 29 |                                                                      | 40       |
| Figure 30 | UCA EBC remove unnecessary conditions.                               | 41       |
| Figure 31 |                                                                      | 41       |
| Figure 32 | UCA EBC Save filter                                                  | 42       |
| Figure 33 | UCA EBC start Value Pack                                             | 42       |
| Figure 34 | List of Channel Adapters                                             | 43       |
| Figure 35 | topology.properties                                                  | 45       |
| Figure 36 | fulfillment.properties                                               | 46       |
| Figure 37 | UCA Automation HPSA Inventory View                                   | 47       |
| Figure 38 | UCA Automation HPSA – UCA/Parameters > Workflow                      | 48       |
| Figure 39 | View UCA/ActionFramework > Diagnostics Actions Framework > Problems  | 48       |
| Figure 40 | View UCA/ActionFramework > Diagnostics Actions Framework > Actions   | 48       |
| Figure 41 | NFVD/Parameters > Parameters > Workflow templates with NBI action    | 49       |
| Figure 42 | NFVD/Parameters > Parameters > Workflow templates with Script action | 49       |
| Figure 43 | nfvd_config.properties                                               | 49       |
| Figure 44 | UCA EBC Install Value packs                                          | 50       |
| Figure 45 | UCA EBC Deploy Value Packs                                           | 50       |
| Figure 46 | UCA EBC List Value packs                                             | 50       |
| Figure 47 | UCA EBC Start Value Packs                                            | 51       |
| Figure 48 | SiteScope > Infrastructure Preferences > General Settings            | 52       |
| Figure 49 | SiteScope > Infrastructure Preferences > Custom Monitor Settings     | 53       |
| Figure 50 | SiteScope > SNMP Preferences                                         | 53       |
| Figure 51 | SiteScope > SNMP Preferences > New SNMP Trap                         | 54       |
| Figure 52 | SiteScope > SNMP Preferences >Send SNMP Trap Preferences             | 55       |
| Figure 53 | SiteScope > Import Template                                          | 55       |
| Figure 54 | SiteScope > Import Template SiteScope_Templates                      | 56       |
| Figure 55 | SiteScope > NFVDirector Template listing                             | 56       |
| Figure 56 | SiteScope > Import Content Package                                   | 57       |
| Figure 57 | SiteScope > Import Content Package Openstack_VM_Templates.zip        | 57       |

| Figure 58 | SiteScope > NFVDirector Templates > OpenStack Templates | 58 |
|-----------|---------------------------------------------------------|----|
| Figure 59 | monitoring.properties                                   | 59 |
| Figure 60 | SiteScope > Log Preferences                             | 60 |

# **Tables**

|                                                               | -    |
|---------------------------------------------------------------|------|
| Table 1 Software Versions                                     | 8    |
| Table 2 Install Location Descriptors                          | 9    |
| Table 3 Fulfillment single server hardware recommendation     | . 13 |
| Table 4 Fulfillment distributed setup hardware recommendation | . 13 |
| Table 5 NFVD Fulfillment Software requirements                | . 13 |
| Table 6 Assurance single server hardware recommendation       | . 14 |
| Table 7 Assurance distributed server hardware recommendation  | . 15 |
| Table 8 NFVD Assurance Gateway Software                       | . 15 |
| Table 9 UCA Automation software                               | . 15 |
| Table 10 Open Mediation and Channel Adapters                  | . 15 |
| Table 11 SiteScope Software                                   | . 16 |
| Table 12 NFVD Fulfillment Solution Pack locations             | . 18 |
| Table 13 NFVD Solution Pack and Patch Deployment Files        | . 20 |
| Table 14 mwfm.xml transaction manager module                  | . 23 |
| Table 15 mwfm.xml ConcurrentWorkflowsModule                   | . 23 |
| Table 16 mwfm.xml LockModule                                  | . 23 |
| Table 17 mwfm.xml transaction manager module                  | . 23 |
| Table 18 mwfm.xml wsc module                                  | . 23 |
| Table 19 mwfm.xml NfvManagerModule                            | . 23 |
| Table 20 mwfm.xml TMPCModule                                  | . 24 |
| Table 21 mwfm.xml TMPCModuleRMIAccess Module                  | . 24 |
| Table 22 mwfm.xml sosa async responser Module                 | . 24 |
| Table 23 mwfm.xml authenticator Module                        | . 24 |
| Table 24 sosa.xml NfvManagerModule for Oracle                 | . 25 |
| Table 25 sosa.xml NfvManagerModule for PPAS                   | . 25 |
| Table 26 sosa.xml NfvManagerModule parameters                 | . 25 |
| Table 27 sosa.xml sosaModule                                  | . 26 |
| Table 28 sosa conf xml nfvd Queue                             | .26  |
| Table 29 sosa conf.xml basic Queue                            | . 26 |
| Table 30 sosa conf.xml NEVD SA EXECUTOR                       | .26  |
| Table 31 sosa conf.xml NGWSProtocolAdapter                    | .26  |
| Table 32 sosa conf.xml ProtocolAdapterRest                    | . 26 |
| Table 33 sosa conf MWFM SA EXECUTOR                           | . 27 |
| Table 34 sosa conf xml PerformanceStatusManager configuration | 27   |
| Table 35 alias xml reportmodule                               | . 27 |
| Table 36 nfv manager.xml                                      | . 28 |
| Table 37 nfv manager xml narameters                           | 28   |
| Table 38 Commands to deploy NEV/D map                         | 29   |
| Table 39 NEVD Map parameters                                  | 29   |
| Table 40 NEVD Assurance ports                                 | 36   |
| Table 41 NEVD Assurance start/stop scripts                    | 36   |
| Table 42 Various log locations                                | 61   |
| Table 43 Binaries List for Signature                          | 63   |
|                                                               | . 00 |

# **Preface**

This manual describes the pre-installation requirements and provides the installation instructions for Network Function Virtualization Director (NFVD). It also encompasses the configuration and management guide.

### **Intended Audience**

The audience for this guide is the System Integrators (SI). System Integrators must have the knowledge of HP UCA Automation, NOM, Sitescope, HPSA, Oracle/EnterpriseDB, VMware, KVM, OpenStack, and Cloud System.

# **Software Versions**

The term UNIX is used as a generic reference to the operating system, unless otherwise specified.

The software versions referred to in this document are as follows:

| Product Version     | Supported Operating sys-<br>tems |
|---------------------|----------------------------------|
| HP NFV Director 1.0 | RHEL Release 6.4                 |

Table 1 Software Versions

# **Typographical Conventions**

Courier Font:

- Source code and examples of file contents.
- Commands that you enter on the screen.
- Pathnames
- Keyboard key names

Italic Text:

- Filenames, programs and parameters.
- The names of other documents referenced in this manual.

Bold Text:

• To introduce new terms and to emphasize important words.

### **Associated Documents**

The following documents contain useful reference information:

## References

- HP UCA Automation V1.0 Installation Guide
- OSS Open Mediation V620L01Installation and Configuration Guide
- OM Generic SNMP CA Installation and Configuration Guide
- OM HP SiteScope Customization for Generic SNMP CA Installation and Configuration Guide
- OM HP VMware ESXi Customization for Generic SNMP CA Installation and Configuration Guide
- HP SiteScope Deployment Guide

- HP Service Activator Installation Guide
- HP Service Activator Solution Separation and Deployment Manager Guide
- Unified Correlation Analyzer for Event Based Correlation V3.0 Installation Guide

### **Support**

Please visit our HP Software Support Online Web site at <u>www.hp.com/go/hpsoftwaresupport</u> for contact information, and details about HP Software products, services, and support.

The Software support area of the Software Web site includes the following:

- Downloadable documentation.
- Troubleshooting information.
- Patches and updates.
- Problem reporting.
- Training information.
- Support program information.

# **Install Location Descriptors**

The following names are used throughout this guide to define install locations.

| Descriptor                      | What the Descriptor represents                                                                                                    |
|---------------------------------|----------------------------------------------------------------------------------------------------|
| \${OM_INSTANCE}                 | /var/opt/openmediation-V62/containers/ <instance-#></instance-#>                                                                                          |
| \${UCA_AUTOMATION_CONSOLE_HOME} | This directory contains the UCA Automation UI de-<br>ployment. The path refers to /opt/UCA-ATM                                                            |
| \${UCA_EBC_HOME}                | The root directory of UCA-EBC. The default value is /opt/UCA-EBC                                                                                          |
| \${UCA_EBC_INSTANCES}           | This directory may contain multiple instances of UCA-<br>EBC where the value packs are deployed. The path<br>refers to \${UCA_EBC_DATA}/instances/default |
| \${ACTIVATOR_OPT}               | The base install of Service Activator. The UNIX® location is /opt/OV/ServiceActivator                                                                     |

Table 2 Install Location Descriptors

# Chapter 1

# Introduction

This document describes the procedure for installation and configuration of NFV Director V1.0 product.

# **1.1 Getting started**

Installation of NFV Director can be broadly divided into two parts:

- 1. NFVD-Fulfillment
- 2. NFVD-Assurance

These in turn consists of the following products:

- 1. NFV-D Fulfillment
  - HP Service Activator v6.2
    - HP Service Activator Extension Pack v6.1
    - CR Model Solution Pack
    - IPAM Solution Pack
    - MSA Solution Pack
    - GPM Solution Pack
    - NFVDLF Solution Pack
    - NFVModel Solution Pack
    - NFVAutomation Solution Pack
    - OpenStack Client Solution Pack
    - RestPA Solution Pack
- 2. NFV-D Assurance
  - HP UCA Automation v1.0
    - HP UCA Automation Console v1.0
    - HP Service Activator v6.2
    - HP UCA for EBC v3.0
    - HP UCA for EBC v3.0 Topology Extension
  - OSS Open Mediation v6.2
    - UCA-EBC CA
    - UCA Autoconsole CA
    - UCA-HPSA CA
    - o Generic SNMP CA
      - OM HP SiteScope Customization for Generic SNMP CA
        - OM HP VMware ESXi Customization for Generic SNMP CA
  - Assurance Gateway v1.0
    - Site Scope v11.23

0

Hardware and software prerequisites, for all of these components are covered in a separate section, which is followed by the installation procedure.

Various software components of NFVD-Fulfillment and NFVD-Assurance can be either installed; one each for fulfillment, and assurance or in distributed mode, where they can be installed across many hardware/VMs. NFVD can be installed in multiple distribution modes with products installed in multiple combinations in different systems/VMs. Distributed mode setup is described in For distributed server setup section in detail. Also, see the respective product documentation for more details.

Two sample deployment architectures are as depicted in the following figures.

Figure 1 NFVD Deployment Architecture – Single Server has NFVD Fulfillment components in one system, and NFVD Assurance components in another system.

**Note:** Single Server setup is appropriate only for POC and development environment. The setup is not recommended for pre-production or the production environment.

**Figure 2 NFVD Deployment Architecture – Distributed** depicts NFVD Assurance components distributed in different systems, such as NFVD Assurance Gateway, UCA Automation, and SiteScope.

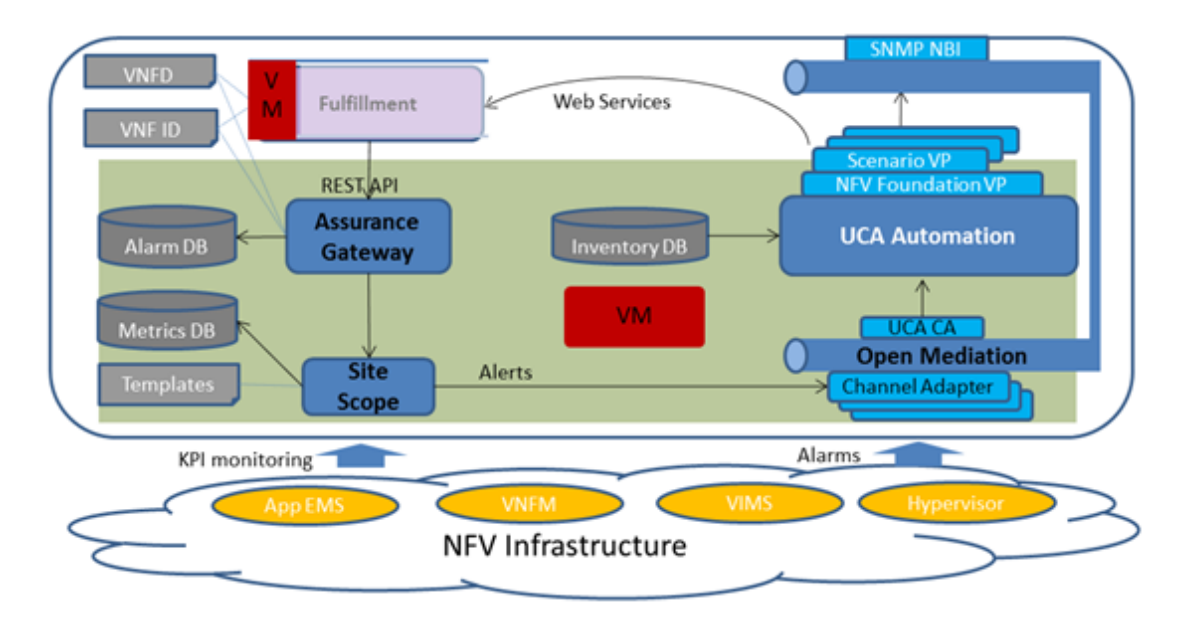

Figure 1 NFVD Deployment Architecture – Single Server

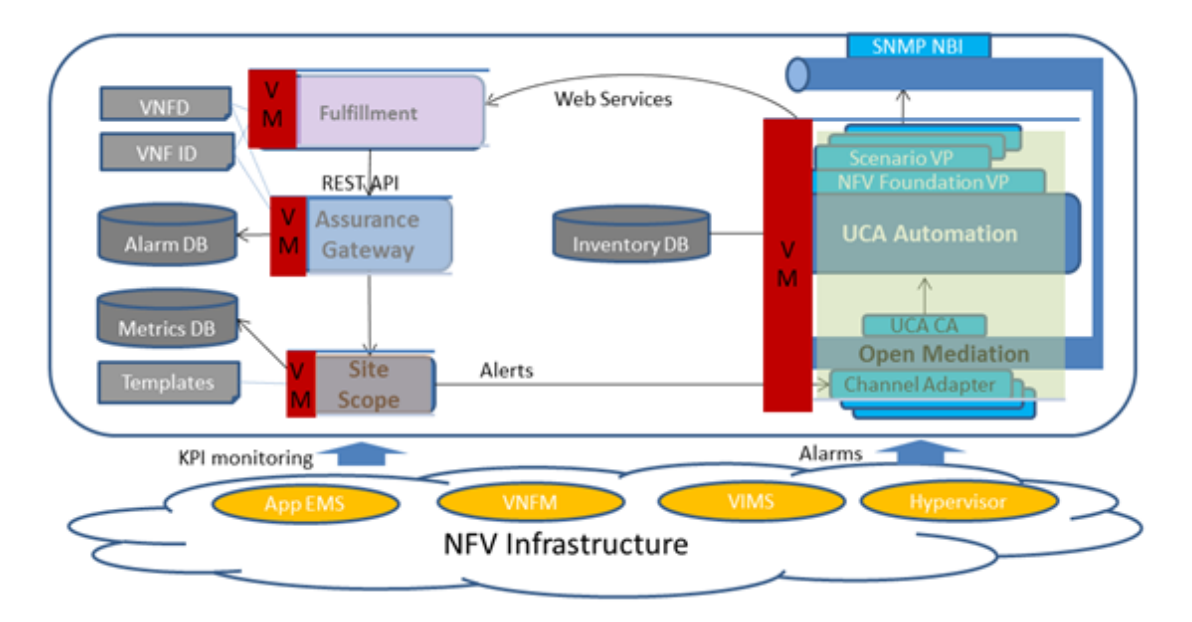

Figure 2 NFVD Deployment Architecture – Distributed

# Chapter 2

# **Preparing to install**

This chapter provides an overview of the hardware and software requirements to install NFVD. After meeting all the requirements described in this chapter, proceed to the instructions in <u>Installing and Configuring the Product</u> to complete your NFVD installation.

NFV Director is a Virtual Network function itself that has several VNF components to perform different functions.

Some of the components work on scale using a particular schema and the others use a different one (depending on particular requirements of each component).

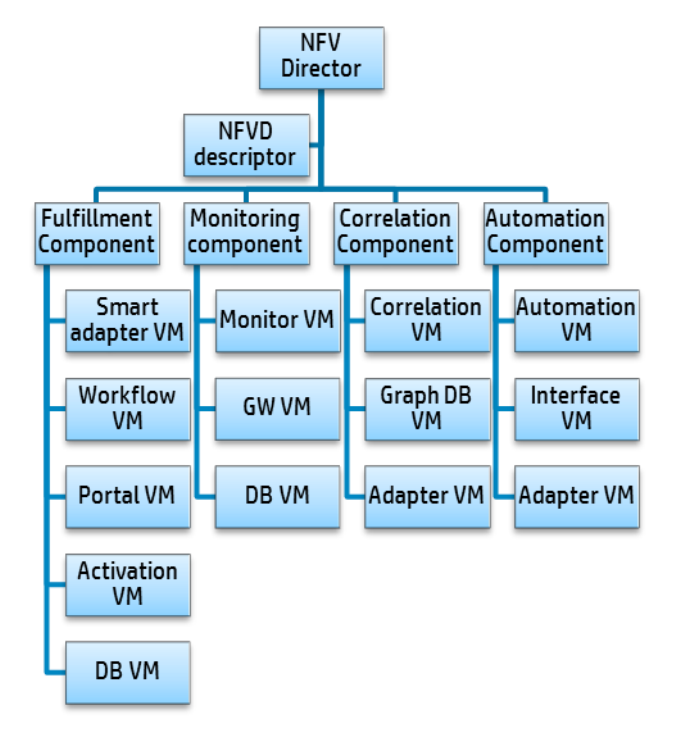

Figure 3 NFV Director sample schema

# 2.1 NFVD Fulfillment

# 2.1.1 Hardware requirement

### 2.1.1.1 For Single server setup

The system must meet the following minimum requirements.

- x86-64 platform
- Red Hat Enterprise Linux 6.4
- The database system requires room for an Oracle or Postgres plus Advanced Server database instance of at least 2 GB, for Service Activator data.

| Components                  | OS            | DB              | Server            | Core         | RAM       | DISK                |
|-----------------------------|---------------|-----------------|-------------------|--------------|-----------|---------------------|
| HPSA 6.2                    |               |                 |                   |              |           |                     |
| EP 6.2 + WSC                | REDHAT<br>6.4 |                 |                   |              |           |                     |
| NFV Director<br>Fulfillment |               |                 | VM1 or<br>Blade 1 | 4 (better 8) | 8 (better | 140 (better<br>300) |
| Fulfillment<br>Database     | REDHAT<br>6.4 | Oracle/<br>PPAS |                   |              | 10)       |                     |

### Table 3 Fulfillment single server hardware recommendation

The disk space requirements listed above are minimal requirements for Service Activator and NFVD-Fulfillment. Additional disk space may be required for Oracle/Postgres and the Java JDK. To determine minimum disk space requirements for each of these applications, see the pertinent product literature.

### 2.1.1.2 For distributed server setup

The specific hardware requirements may vary, based on the sizing needed. The system must meet the following recommended requirements:

- x86-64 platform
- Red Hat Enterprise Linux 6.4
- The database system requires room for an Oracle or Postgres Plus Advanced Server database instance of at least 20 GB for Service Activator data.

| Compo-<br>nents           | OS         | DB              | Server | Core | RAM | DISK |
|---------------------------|------------|-----------------|--------|------|-----|------|
| Fulfillment<br>FrontEnd   | REDHAT 6.4 |                 | VM1    | 8    | 128 | 320  |
| Northbound<br>Adapters    | REDHAT 6.4 |                 | VM2    | 8    | 128 | 320  |
| Fulfillment<br>Automation | REDHAT 6.4 |                 | VM3    | 8    | 128 | 320  |
| Southbound<br>Adapters    | REDHAT 6.4 |                 | VM4    | 8    | 128 | 320  |
| Fulfillment<br>Database   | REDHAT 6.4 | Oracle/<br>PPAS | VM6    | 16   | 256 | 2000 |

 Table 4 Fulfillment distributed setup hardware recommendation

# 2.1.2 Software requirement

The following table lists the various software components required for NFVD Fulfillment.

| Product                             | Version                        | Remark                         |
|-------------------------------------|--------------------------------|--------------------------------|
| HP Service Activator                | V62-1A                         | + Patch V62-1A-2               |
| HP Service Activator Extension Pack | 6.1                            | + Hotfix EP6.1-1               |
| Java                                | SE 6 update 37<br>JDK or later | NOTE: Do not use JDK version 7 |
| RHEL                                | 6.4                            | And all available patches      |
| Oracle database                     | 11g                            | Either Oracle DB or PPAS       |
| PPAS database                       | 9.2                            | Either Oracle DB or PPAS       |

Table 5 NFVD Fulfillment Software requirements

# 2.2 NFVD Assurance

# 2.2.1 Hardware requirement

### 2.2.1.1 For single server setup

If all the components of NFVD Assurance are installed on the same system, then the system must meet the following minimum requirements.

- x86-64 platform
- Red Hat Enterprise Linux 6.4

| Components                             | OS       | DB              | Server | Core              | RAM GB | DISK GB         |
|----------------------------------------|----------|-----------------|--------|-------------------|--------|-----------------|
| Monitoring<br>(SiteScope<br>11.23)     | Embedded |                 |        |                   |        |                 |
| Monitoring<br>Database<br>(metrics DB) | Embedded | Embedded        |        |                   |        | 146             |
| Correlation &<br>Automation<br>Engine  | Embedded | Oracle/<br>PPAS | VM2    | 4 (bet-<br>ter 8) | 16     | (better<br>300) |
| Correlation                            | Embedded | GRAPH DB        |        |                   |        |                 |
| Database                               |          | Embedded        |        |                   |        |                 |

 Table 6
 Assurance single server hardware recommendation

### 2.2.1.2 For distributed server setup

If the different components of NFVD Assurance are installed on disparate systems, see the following subsections for individual system requirements.

| Compo-<br>nents           | os             | DB | Server | Core | RAM GB | DISK GB |
|---------------------------|----------------|----|--------|------|--------|---------|
| Assurance<br>Gateway      | Red Hat<br>6.4 |    | VM1    | 8    | 128    | 320     |
| Monitoring<br>(SiteScope) | Red Hat<br>6.4 |    | VM2    | 8    | 128    | 320     |
| Monitoring<br>Database    | Red Hat<br>6.4 |    | VM3    | 16   | 256    | 2000    |
| Correlation<br>Engine     | Red Hat<br>6.4 |    | VM4    | 8    | 128    | 320     |
| Automation<br>Engine      | Red Hat<br>6.4 |    | VM5    | 8    | 128    | 320     |

| Correlation<br>Database          | Red Hat<br>6.4 | GRAPH<br>DB     | VM6 | 16 | 256 | 2000 |
|----------------------------------|----------------|-----------------|-----|----|-----|------|
| HPSA 6.2                         | Red Hat<br>6.4 |                 | VM7 | 8  | 128 | 320  |
| Automation<br>HPSA Da-<br>tabase | Red Hat<br>6.4 | Oracle/<br>PPAS | VM8 | 8  | 128 | 320  |

| Table 7 Assurance distributed server hardware recommenda | tion |
|----------------------------------------------------------|------|
|----------------------------------------------------------|------|

# 2.2.2 Software requirement

The following tables list the various software components required for NFVD Assurance.

| Product           | Version                     | Remark                         |
|-------------------|-----------------------------|--------------------------------|
| Assurance Gateway | V1.0                        | Uses JBoss 7.1.3               |
| Java              | SE 6 update 37 JDK or later | NOTE: Do not use JDK version 7 |
| RHEL              | 6.4                         | And all available patches      |

### Table 8 NFVD Assurance Gateway Software

| Product                           | Version    | Remark                                              |
|-----------------------------------|------------|-----------------------------------------------------|
| HP UCA for EBC                    | V3.0       | + Patch UCAEBC30SRVLIN_00006                        |
| HP UCA for EBC Topology Extension | V3.0       | + Patch UCAEBC30TOPOLIN_00001                       |
| HP UCA Automation Console         | V1.0-REV A | + Patch EBCATMLIN_00001                             |
| HP Service Activator              | V62-1A     | + Patch V62-1A-2                                    |
| Oracle database                   | 11g        | Either Oracle DB or PPAS                            |
| PPAS database                     | 9.2        | Either Oracle DB or PPAS                            |
| OSS Open Mediation and CA         |            | See Table 10 Open Mediation and<br>Channel Adapters |
| Java                              |            | See Table 8 NFVD Assurance Gate-<br>way Software    |
| RHEL                              |            | See Table 8 NFVD Assurance Gate-<br>way Software    |

### Table 9 UCA Automation software

| Product                                          | Version | Remark                                                 |
|--------------------------------------------------|---------|--------------------------------------------------------|
| OSS Open Mediation                               | V620-01 | + Patch OSSOPENMEDIATIONLNX_00002                      |
| UCA EBC Channel Adapter                          | V3.0    |                                                        |
| UCA HPSA Channel Adapter                         | V1.0    | Available in UCA Automation Patch EBCAT-<br>MLIN_00001 |
| UCA Autoconsole Channel<br>Adapter               | V1.0    | Available in UCA Automation Patch EBCAT-<br>MLIN_00001 |
| Generic SNMP CA                                  | V1.0    |                                                        |
| SiteScope Customization for<br>Generic SNMP CA   | V1.0    |                                                        |
| VMware ESXi Customization<br>for Generic SNMP CA | V1.0    |                                                        |
| RHEL                                             |         | See Table 8 NFVD Assurance Gateway Soft-<br>ware       |

### Table 10 Open Mediation and Channel Adapters

| Product   | Version | Remark                       |
|-----------|---------|------------------------------|
| SiteScope | 11.20   | + Patch Sitescope11.23_00276 |

### Table 11 SiteScope Software

# Chapter 3

# Installing and configuring the product

Extract the files contained in JK596-15001 ISO file to a location of your choice (%INSTALLA-TION\_DIR%). The following folder structure is created:

| %INSTALLATION_DIR%/ReadMe        |
|----------------------------------|
| %INSTALLATION_DIR%/OpenSource    |
| %INSTALLATION_DIR%/Binaries      |
| %INSTALLATION_DIR%/Documentation |

# 3.1 Installing the NFVD Fulfillment components

For HPSA 6.2-1A installation instructions, see HP Service Activator Installation Guide Edition: V62-1A.

For HPSA Hotfix V62-1A-2 installation instructions, see HPSA Hotfix Installation Guide Edition: V62-1A-2.

**NOTE**: After installing HPSA, import and deploy the CRModel solution pack. During the installation of the HPSA Hotfix, choose Yes when you are prompted to upgrade the CRModel patch.

# 3.1.1 HPSA Extension Pack (EP) installation

For HPSA Extension Pack V6.1 installation instructions, see HPSA Extension Pack Installation Guide Release V6.1.

For HPSA Extension Pack Hotfix EP6.1-1 installation instructions, see HPSA Extension Pack Hotfix Installation Guide Edition: EP6.1-1.

# 3.1.2 Generate xmaps database model

Execute the following SQL script in your HPSA database installation instance:

/var/opt/OV/ServiceActivator/xmaps/xmaps.sql

# 3.1.3 Importing and deploying fulfillment solutions and patches

NFVD Fulfillment solution consists of the following components. The following sections explain the installation and configuration process.

- Mount the ISO image JK596-15001.iso.
- Go to the Binaries directory to find the following RPM file:

nfvd-fulfillment-01.00.000-1.el6.noarch.rpm

• Install the rpm by running the following command:

```
rpm -ivh nfvd-fulfillment-01.00.000-1.el6.noarch.rpm
```

- The following HPSA Solution packs are extracted into /opt/HP/nfvd/fulfillment directory.
  - o IPAM.zip
  - o AD.zip
  - MSA-1.2.2.zip
  - MSA1.2.3.zip Patch
  - o NFVModel.zip
  - NFVAutomation.zip
  - NFVDLF.zip
  - RESTPA.zip
  - OSPLUGIN.zip

Follow the instructions in the subsequent sections to setup the NFVD Fulfillment solution.

### 3.1.3.1 Importing solution packs

Import the following fulfillment solutions in the sequence as shown below. For instructions on using the Import HPSA Solution, see the Local Solution Deployment Operations section in Using the Deployment Manager chapter of the HP Service Activator Solution Separation and the Deployment Manager Guide.

**NOTE**: In order to launch the deployment manager UI tool, go to the directory /opt/OV/ServiceActivator/bin, and then launch the UI. Some issues are observed while deploying solution packs, specifically, when the UI is launched using the absolute path.

| Solution Pack Zip         | File Location            |
|---------------------------|--------------------------|
| CRModel                   | <u>Note</u>              |
| IPAM.zip                  | /opt/HP/nfvd/fulfillment |
| AD.zip                    | /opt/HP/nfvd/fulfillment |
| MSA-1.2.2.zip             | /opt/HP/nfvd/fulfillment |
| MSA1.2.3.zip              | /opt/HP/nfvd/fulfillment |
| (Patch)                   |                          |
| NFVModel.zip              | /opt/HP/nfvd/fulfillment |
| NFVAutomation.zip         | /opt/HP/nfvd/fulfillment |
| NFVDLF.zip                | /opt/HP/nfvd/fulfillment |
| RESTPA.zip                | /opt/HP/nfvd/fulfillment |
| OSPLUGIN.zip              | /opt/HP/nfvd/fulfillment |
| Table 40 NEV/D Eulfillion |                          |

Table 12 NFVD Fulfillment Solution Pack locations

**NOTE**: Importing MSA-1.2.2.zip prompts a pop-up message that the Solution name MSA-1.2.2 is missing. Edit the Solution name to MSA, and click OK.

| 🕅 HP Service Activator Deployment Manager                                                      |                                                             |          |  |  |  |
|------------------------------------------------------------------------------------------------|-------------------------------------------------------------|----------|--|--|--|
| File <u>D</u> eployment <u>V</u> erification <u>C</u> onfiguration <u>Wizards</u> <u>H</u> elp |                                                             |          |  |  |  |
| * 🛃 42432 🗟                                                                                    |                                                             |          |  |  |  |
| Local Deployment                                                                               | Import Solution                                             | on       |  |  |  |
| Create Solution Skeleton                                                                       | Select mode                                                 |          |  |  |  |
| Denloy Local Solution                                                                          | From zin/tar file                                           |          |  |  |  |
| <ul> <li>Undeploy Local Solution</li> </ul>                                                    | Inpt/OV/ServiceActivator/SolutionPacks/MSA-1.2.2.zip        | Browse   |  |  |  |
| <ul> <li>Delete Local Solution</li> </ul>                                                      |                                                             | Diorisem |  |  |  |
| <ul> <li>Import Solution</li> </ul>                                                            | From alrectory                                              | _        |  |  |  |
| <ul> <li>Export Solution</li> </ul>                                                            |                                                             | Browse   |  |  |  |
| Patch Operations                                                                               |                                                             |          |  |  |  |
| Create Patch Skeleton                                                                          | Missing Solution Name                                       | ×        |  |  |  |
| <ul> <li>Deploy Patch</li> </ul>                                                               | Missing Solution Name                                       |          |  |  |  |
| <ul> <li>Undeploy Patch</li> </ul>                                                             | The ZIP/TAR file does not contain a deployment descrip      | to       |  |  |  |
| Delete Patch                                                                                   | r with a solution name. Please enter the name of the soluti |          |  |  |  |
| Import Patch                                                                                   | on.                                                         |          |  |  |  |
| <ul> <li>Export Patch</li> </ul>                                                               |                                                             |          |  |  |  |
| Customization Operations                                                                       | Solution name: MSA-1.2.2                                    |          |  |  |  |
| <ul> <li>Create Customization Skeleton</li> </ul>                                              |                                                             |          |  |  |  |
| <ul> <li>Deploy Customization</li> </ul>                                                       |                                                             |          |  |  |  |
| Undeploy Customization                                                                         |                                                             |          |  |  |  |
| Delete Customization                                                                           | OK Cancel                                                   |          |  |  |  |
| <ul> <li>Import Customization</li> <li>Export Customization</li> </ul>                         |                                                             |          |  |  |  |

Figure 4 Import MSA Solution Pack

| Missing Solution Name                                                                                                    |  |  |  |  |
|----------------------------------------------------------------------------------------------------|--|--|--|--|
| The ZIP/TAR file does not contain a deployment descripto<br>r with a solution name. Please enter the name of the soluti<br>on. |  |  |  |  |
| Solution name: MSA                                                                                                    |  |  |  |  |
| OK Cancel                                                                                                    |  |  |  |  |

### Figure 5 Edit Solution Name MSA-1.2.2 to MSA

**NOTE**: Importing NFVAutomation.zip prompts a pop-up message that the Solution name NFVAutomation is missing. Edit the Solution name to NFVAuto, and click OK.

|     | Missing Solution Name                                                                                                    |  |  |  |  |
|-----|----------------------------------------------------------------------------------------------------|--|--|--|--|
|     | The ZIP/TAR file does not contain a deployment descripto<br>r with a solution name. Please enter the name of the soluti<br>on. |  |  |  |  |
| 141 | olution name: NFVAuto                                                                                                    |  |  |  |  |
|     | OK Cancel                                                                                                    |  |  |  |  |

### Figure 6 Edit Solution Name NFVAutomation to NFVAuto

**NOTE**: Importing AD.zip prompts a pop-up message that the Solution name AD is missing. No need to edit the Solution. Leave it as suggested – AD, and click OK.

## 3.1.3.2 Deploying the solutions

Deploy the previously imported Solutions in the same sequence as listed in <u>Importing Solu-</u> tions section. For instructions on deploying the HPSA solution, deploy solutions; see the Local Solution Deployment Operations section in Using the Deployment Manager chapter of the HP Service Activator Solution Separation and the Deployment Manager Guide.

**NOTE**: Check Create inventory tables option while deploying solution packs.

**NOTE**: MSA solution pack has a patch. Once you have deployed the MSA solution pack, import and deploy the MSA patch, before deploying any other solution pack. Instructions to import and deploy a HPSA patch is explained in Import MSA patch and Deploy MSA patch sections.

| Solution Pack<br>Name | Database System | File               |
|-----------------------|-----------------|--------------------|
| CRMadal               | Oracle          | deploy_oracle.xml  |
| CRIVIOUEI             | PPAS            | deploy_ppas.xml    |
| IPAM                  | Oracle/PPAS     | deploy.xml         |
| AD                    | Oracle/PPAS     | deployUnix.xml     |
| MSA Solution Pack     | Oracle/PPAS     | deployUnix_6_1.xml |
| MSA Patch             | Oracle/PPAS     | deployUnix_6_x.xml |
| NFVModel              | Oracle/PPAS     | deploy.xml         |
| NIE) (Automotion      | Oracle          | Deploy_ORACLE.xml  |
| NEVAutomation         | PPAS            | Deploy_PPAS.xml    |
| NFVDLF                | Oracle/PPAS     | deploy.xml         |
| RESTPA                | Oracle/PPAS     | deploy.xml         |
| OSPLUGIN              | Oracle/PPAS     | deploy.xml         |
|                       |                 | · · · ·            |

Choose the following file for deployment when prompted:

### Table 13 NFVD Solution Pack and Patch Deployment Files

Note: Verify if there is execute permission for the .sh files in

/opt/OV/ServiceActivator/solutions/<SolutionName>/\* directories. If not add +x permissions, before deploying.

A sample procedure to deploy the solution is as follows:

- Launch the deploymentmanager tool from /opt/OV/ServiceActivator/bin/
- Set the DB user and password in System Database Connection under Preferences. Click OK to verify.
- Select Deploy Local Solution option under Local Deployment in the UI. Choose the Solution Name from the drop down list, choose an appropriate deployment file, choose the Create inventory tables checkbox, and then click deploy solution.

| 🕼 HP Service Activator Deployment Manager 📃 🗖 🗙 |                                            |                                                                                                    |        |
|-------------------------------------------------|--------------------------------------------|----------------------------------------------------------------------------------------------------|--------|
| File Deployment Verification Co                 | nfiguration <u>W</u> izard                 | s <u>H</u> elp                                                                                            |        |
| * 1 4269 🗟                                      |                                            |                                                                                                    |        |
| Local Deployment                                |                                            | Deploy Solution on Local Server                                                                           |        |
| Solution Operations                             |                                            |                                                                                                    |        |
| <ul> <li>Create Solution Skeleton</li> </ul>    | Solution name:                             | CRModel 🗸                                                                                                 |        |
| <ul> <li>Deploy Local Solution</li> </ul>       |                                            |                                                                                                    | -      |
| <ul> <li>Undeploy Local Solution</li> </ul>     | Deployment file:                           | //ServiceActivator/solutions/CRModel/deploy_oracle.xml Browse                                             |        |
| Delete Local Solution                           |                                            |                                                                                                    |        |
| Import Solution                                 | Do not deploy y                            | workflows, plug-ins, inventory trees or compound tasks                                                    |        |
| Export Solution                                 |                                            | ······                                                                                                    |        |
| Patch Operations                                | 📃 Do not deploy 9                          | 6QL                                                                                                    |        |
| <ul> <li>Create Patch Skeleton</li> </ul>       | 🔲 Do not back up                           |                                                                                                    |        |
| Deploy Patch                                    |                                            |                                                                                                    |        |
| <ul> <li>Undeploy Patch</li> </ul>              | Force                                      |                                                                                                    |        |
| Delete Patch                                    | 🗹 Create inventor                          | y tables                                                                                                  |        |
| Import Patch     Emport Patch                   |                                            |                                                                                                    |        |
| • Export Pattin                                 |                                            |                                                                                                    |        |
| Customization Operations                        |                                            |                                                                                                    |        |
| Create Customization Skeleton                   |                                            |                                                                                                    |        |
| <ul> <li>Deploy Customization</li> </ul>        |                                            |                                                                                                    |        |
| Undeploy Customization                          |                                            |                                                                                                    |        |
| Delete Customization                            |                                            | Deploy solution                                                                                           |        |
| Fynort Customization                            | 1.0.0                                      |                                                                                                    |        |
|                                                 |                                            |                                                                                                    |        |
| Preferences                                     | [Jun 28, 2014 11:4<br>[Jun 28, 2014 11:4]  | 0:11 AMJDB User: npsa<br>5:24 AMJIActionILocal copy solution from /opt/OV/ServiceActivator/Solutio        | onPack |
| List Solutions                                  | s/CRModel.zip.                             | 5:35 AM1Action canceled                                                                                   |        |
| Local Deployment                                | [Jun 28, 2014 11:4                         | 5:35 AM]Importing operation is aborted.                                                                   |        |
| Remote Deployment                               | [Jun 28, 2014 11:5.<br>s/CRModel.zip.      | 3:42 AM [[Action]Local copy solution from /opt/OV/ServiceActivator/Solutio                                | onPack |
| Verification                                    | [Jun 28, 2014 11:5]<br>[Jun 28, 2014 11:5] | 3:48 AM]Solution required files copying completed successfully!<br>3:48 AM]Solution created successfully. |        |
| Configuration                                   |                                            |                                                                                                    | -      |
| Local Deployment - Deploy Local So              | lution                                     |                                                                                                    |        |

Figure 7 Deploy Solution Pack

## 3.1.3.3 Import MSA patch

The Solution MSA has a patch. This patch has to be imported and deployed. For instructions on importing a patch, see the Patch Operations section in Using the Deployment Manager chapter of the HP Service Activator Solution Separation and the Deployment Manager Guide.

# 3.1.3.4 Deploy MSA patch

Once the MSA patch has been imported, deploy the patch by following the instructions in Patch Operations section of Using the Deployment Manager chapter of the HP Service Activator Solution Separation and the Deployment Manager Guide.

**NOTE:** Check the Do not deploy SQL option in the UI before deploying the MSA patch.

| 🕅 HP Service Activator Deployment Manager                                  |                   |                                                            |   |
|----------------------------------------------------------------------------|-------------------|------------------------------------------------------------|---|
| Elle Deployment Verification Configuration Wizards Help                    |                   |                                                            | _ |
| *                                                                          |                   |                                                            |   |
| Local Deployment<br>Solution Operations                                    |                   | Deploy Local Patch                                         |   |
| <ul> <li>Create Solution Skeleton</li> </ul>                               | Solution name:    | MSA 💌                                                      |   |
| <ul> <li>Deploy Local Solution</li> <li>Undeploy Local Solution</li> </ul> | 🔲 Run in check me | ode                                                        |   |
| <ul> <li>Delete Local Solution</li> </ul>                                  | Check Against—    |                                                            |   |
| <ul> <li>Import Solution</li> </ul>                                        | Current v         | ersion: MSA 1.2.2                                          |   |
| <ul> <li>Export Solution</li> </ul>                                        | ⊖ Earlier ve      | rsion:                                                     |   |
| Patch Operations                                                           |                   |                                                            |   |
| <ul> <li>Create Patch Skeleton</li> </ul>                                  | Datch             | MS4123                                                     |   |
| <ul> <li>Deploy Patch</li> </ul>                                           | ralli.            | M3A 1.2.3                                                  |   |
| Undeploy Patch                                                             | Deployment file:  | r/solutions/MSA/patches/MSA1.2.3/deployUnix_6_x.xml Browse |   |
| Delete Patch     Journal Database                                          |                   |                                                            |   |
| Import Patch     Export Patch                                              | Do not deploy v   | vorknows, plug-ins, inventory trees or compound tasks      |   |
|                                                                            | 🗹 Do not deploy S | QL                                                         |   |
| Customization Operations                                                   |                   |                                                            |   |
| <ul> <li>Create Customization Skeleton</li> </ul>                          |                   |                                                            |   |
| <ul> <li>Deploy Customization</li> </ul>                                   |                   |                                                            |   |
| Undeploy Customization                                                     |                   |                                                            |   |
| Delete Customization                                                       |                   | Deploy patch                                               |   |
| Import Customization     Export Customization                              |                   |                                                            |   |
| Export Customization                                                       | Log               |                                                            |   |

Figure 8 Deploy MSA Patch

# 3.2 Undeploying and uninstalling the NFVD Fulfillment components

NFVD Fulfillment RPM can be uninstalled by running the rpm -ev option.

Run the following command to uninstall the NFVD Fulfillment RPM:

• rpm -ev nfvd-fulfillment-01.00.000-1.el6.noarch

In order to undeploy the NFV Director fulfillment Solution Packs, follow the HP Service Activator Solution Separation and the Deployment Manager Guide.

You can choose to also delete the Patch and Solution, so that the directory /opt/OV/ServiceActivator/solutions also deletes the solution directory completely.

**NOTE**: Before undeploying the solution packs that have some Patch associated, you must undeploy the patch first. Else, the solution name does not appear in the Undeploy option.

# 3.3 Configuring the NFVD Fulfillment solution

# 3.3.1 Micro-workflow manager configurations

**NOTE**: Some of the modules may already be present in the mwfm.xml. Make sure not to duplicate them in the file. Always add the new module blocks at the end of the file.

1. Delete or comment the configuration from the mwfm.xml file

| Operating System | Path                                                    |
|------------------|---------------------------------------------------------|
| Linux            | <pre>/etc/opt/OV/ServiceActivator/config/mwfm.xml</pre> |

<Module>

<Name>transaction\_manager</Name>

<Class-Name>com.hp.ov.activator.mwfm.engine.module.DBTransactionModule</Class-Name> </Module>

### Table 14 mwfm.xml transaction manager module

Include the configurations into mwfm.xml file 2.

| Operating System | Path                                         |
|------------------|----------------------------------------------|
| Linux            | /etc/opt/OV/ServiceActivator/config/mwfm.xml |

#### Add the following modules between <Engine> </Engine> tag:

<Module> <Name>ConcurrentWorkflowsModule</Name> <Class-Name>com.hp.spain.engine.module.concurrentworkflows.RemoteAsynchronousWorkflowLockImpl</Class-Name> <Param name="mwfm\_name" value="localmwfm"/> <Param name="remote\_url" value="//localhost:2000/concurrent\_workflows"/> <Param name="db" value="db"/> <Param name="cleaning\_interval" value="3600000"/> </Module>

Table 15 mwfm.xml ConcurrentWorkflowsModule

<Module>

<Name>LockModule</Name> <Class-Name>com.hp.spain.engine.module.lock.manager.LockModule</Class-Name>

<Param name="locker\_name" value="MWFM-0"/>

<Param name="locker\_service\_ip\_address" value="127.0.0.1"/>

<Param name="unlock\_pending\_period" value="60000"/>

<Param name="lock\_manager\_service\_url" value="rmi://127.0.0.1:1220/RmiLockManagerService"/>

<Param name="persistence\_dir\_path" value="/var/opt/OV/ServiceActivator/tmp/lockers"/>

<Param name="lock\_waiter\_mode" value="enqueue\_jobs"/>

<Param name="bean\_helper\_must\_check\_locks" value="true"/>

<Param name="debug" value="false"/>

</Module>

### Table 16 mwfm.xml LockModule

<Module>

<Name>transaction\_manager</Name>

<Class-Name>com.hp.spain.engine.module.wftransaction.WFTransactionManagerModule</Class-Name> <Param name="persistence\_dir\_path" value="/var/opt/OV/ServiceActivator/tmp/wftransactions"/> </Module>

### Table 17 mwfm.xml transaction manager module

<Module>

<Name>wsc</Name> <Class-Name>com.hp.ov.activator.mwfm.engine.module.wsc.WSCModule</Class-Name> <Param name="database\_module" value="db"/>

</Module>

### Table 18 mwfm.xml wsc module

#### <Module>

<Name>NfvManagerModule</Name>

<Class-Name>com.hp.ov.activator.mwfm.engine.module.nfv.NfvManagerModule</Class-Name>

<Param name="language\_Code" value="en\_EN" />

<Param name="master" value="true" />

<Param name="database\_module" value="db"/>

<Param name="engine\_conf\_file" value="/etc/opt/OV/ServiceActivator/config/nfv\_manager.xml"/>

#### </Module> Table 19 mwfm.xml NfvManagerModule

<Module> <Name>TMPCModule</Name>

<Class-Name>com.hp.ov.activator.mwfm.engine.module.tmpc.TMPCModule</Class-Name>

<Param name="database\_module" value="db"/>

### </Module>

### Table 20 mwfm.xml TMPCModule

<Module>

<Name>TMPCModuleRMIAccess</Name>

<Class-Name>com.hp.ov.activator.mwfm.engine.module.tmpc.TMPCModuleRMIAccess</Class-Name>

<Param name="access\_uri" value="//localhost:2000/TMPCModule"/>

<Param name="db" value="db"/>

</Module>

### Table 21 mwfm.xml TMPCModuleRMIAccess Module

<Module>

| <name>sosa asvnc responser</name>                                               |
|---------------------------------------------------------------------------------|
| <class-name>com.hp.spain.engine.module.sosa.SosaAsyncResponserImpl</class-name> |
| <param name="errors_async_persistence_file" td="" val-<=""/>                    |
| ue="/var/opt/OV/ServiceActivator/tmp/errors_async_responser.dat"/>              |
| <param name="write in queue" value="false"/>                                    |
| <param name="sosa_async_queue" value="sosa_async_queue"/>                       |
|                                                                                 |
| Table 22 mwfm.xml sosa_async_responser Module                                   |

Uncomment the existing authenticator module and add teams enabled Param.

| 5                                                                                              |
|------------------------------------------------------------------------------------------------|
| <module></module>                                                                              |
| <name>authenticator</name>                                                                     |
| <class-name>com.hp.ov.activator.mwfm.engine.module.umm.DatabaseAdvancedAuthModule</class-name> |
| <param name="mwfm_remote_url" value="//localhost:2000/wfm"/>                                   |
| <param name="expiry_days" value="90"/>                                                         |
| <param name="expiry_alert_days" value="10"/>                                                   |
| <param name="reuse_interval" value="3"/>                                                       |
| <param name="password_validation" value="true"/>                                               |
| <param name="teams_enabled" value="true"/>                                                     |
|                                                                                                |
| Table 23, mwfm xml authenticator Module                                                        |

#### Table 23 mwfm.xml authenticator Module

#### 3. Create the following folder and file:

mkdir /var/opt/OV/ServiceActivator/tmp/wftransactions

echo 1 > /var/opt/OV/ServiceActivator/tmp/wftransactions/wftransaction.sequence
t the following file:

4. Edit the following file:

/etc/opt/OV/ServiceActivator/config/OpenStack.properties

Change the following values for the user and clear text password of your HPSA installation:

mwfwUser=#hpsauser mwfwPassword=#hpsapassword

# 3.3.2 SOSA configurations

1. Include the following configurations into sosa.xml file

| Operating System | Path                                           |
|------------------|------------------------------------------------|
| Linux            | /opt/OV/ServiceActivator/EP/SOSA/conf/sosa.xml |

Add the following Module between <Modules> </Modules> tag.

If HPSA is using Oracle database: <Module name="NfvManagerModule" className="com.hp.sosa.modules.nfvmanagermodule.NfvManagerModule"> <Parameter name="db.pool.name" value="db\_sosa\_nfv\_manager\_module" /> <Parameter name="db.user" value="#db\_user" /> <Parameter name="db.password" value="#db\_encripted\_password" />
<Parameter name="db.jdbc.driver" value="oracle.jdbc.driver.OracleDriver" /> <Parameter name="db.driver.name" value="jdbc:oracle:thin" /> <Parameter name="db.url" value="jdbc:oracle:thin:@(DESCRIPTION=(LOAD\_BALANCE=on)(ADDRESS\_LIST=(ADDRESS=(PROTOCOL=TCP)( HOST=#db\_host)(PORT=#db\_port)))(CONNECT\_DATA=(SERVICE\_NAME=#db\_service\_name)))" /> <Parameter name="db.initialsize" value="2" /> <Parameter name="db.maxactive" value="4" />
<Parameter name="db.maxidle" value="4" /> <Parameter name="db.minidle" value="0" /> <Parameter name="db.maxwait" value="2000" /> <Parameter name="language\_Code" value="en\_EN" /> <Parameter name="master" value="true" /> <Parameter name="engine.conf.file" value="/etc/opt/OV/ServiceActivator/config/nfv\_manager.xml"/> </Module> Table 24 sosa.xml NfvManagerModule for Oracle

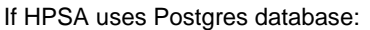

| <module classname="com.hp.sosa.modules.nfvmanagermodule.NfvManagerModule" name="NfvManagerModule"></module> |
|----------------------------------------------------------------------------------------------------|
| <parameter name="db.pool.name" value="db_sosa_nfv_manager_module"></parameter>                              |
| <parameter name="db.user" value="#db_user"></parameter>                                                     |
| <parameter name="db.password" value="#db_encripted_password"></parameter>                                   |
| <parameter name="db.jdbc.driver" value="com.edb.Driver"></parameter>                                        |
| <parameter name="db.driver.name" value="jdbc:edb"></parameter>                                              |
| <parameter name="db.url" value="jdbc:edb://#dbhost:#dbport/#db_service_name"></parameter>                   |
| <parameter name="db.initialsize" value="2"></parameter>                                                     |
| <parameter name="db.maxactive" value="4"></parameter>                                                       |
| <parameter name="db.maxidle" value="4"></parameter>                                                         |
| <parameter name="db.minidle" value="0"></parameter>                                                         |
| <parameter name="db.maxwait" value="2000"></parameter>                                                      |
| <parameter name="language_Code" value="en_EN"></parameter>                                                  |
| <parameter name="master" value="true"></parameter>                                                          |
| <parameter name="engine.conf.file" value="/etc/opt/OV/ServiceActivator/config/nfv_manager.xml"></parameter> |
|                                                                                                    |

Table 25 sosa.xml NfvManagerModule for PPAS

2. Edit sosa.xml and change the following values to the correct one in your own system:

| Variable               | Description                                                                                             |
|------------------------|----------------------------------------------------------------------------------------------------|
| #db_user               | HPA Database Username                                                                                   |
| #db_encripted_password | HPSA Database encrypted password.                                                                       |
|                        | To encrypt the database password, execute the following script:                                         |
|                        | Linux:                                                                                                  |
|                        | /opt/OV/ServiceActivator/bin/crypt –encrypt<br><db_password></db_password>                              |
| #db_host               | Ip Address of the server where HPSA Database is located                                                 |
| #db_port               | Port where HPSA Database is listening (Oracle de-<br>fault port is 1521, Postgres default port is 5444) |
| #db_service_name       | Service name of the instance of HPSA Database                                                           |

Table 26 sosa.xml NfvManagerModule parameters

3. Edit sosa.xml file and set the variable jetty.server in sosaModule module to true:

<Parameter name="jetty.start" value="true" />
Table 27 sosa.xml sosaModule

4. Include the following configuration into sosa conf.xml file.

| Operating System | Path                                                |
|------------------|-----------------------------------------------------|
| Linux            | /opt/OV/ServiceActivator/EP/SOSA/conf/sosa_conf.xml |

#### Add the following between <Queues> and </Queues> tag:

| <queue classname="com.hp.sosa.modules.sosamodule.queues.basic.BasicQueue" name="nfvd"></queue> |  |
|------------------------------------------------------------------------------------------------|--|
| <parameter name="queue.threads" value="3"></parameter>                                         |  |
| <parameter name="queue.synchronous" value="true"></parameter>                                  |  |
| <sae load_threshold="0" medium_load="100" name="NFVD_SA_EXECUTOR"></sae>                       |  |
|                                                                                                |  |

Table 28 sosa\_conf.xml nfvd Queue

Modify the basic <Queue> value of queue.threads to 1, and add the

queue.max.parallelism parameter:

#### Table 29 sosa\_conf.xml basic Queue

Add the following between <ServiceActionExecutors> and </ServiceActionExecutors> tag: <ServiceActionExecutor name="NFVD\_SA\_EXECUTOR" class-Name="com.hp.sosa.modules.sosamodule.executors.nfvd.ServiceActionExecutorNFVD"

max\_parallelism="0" />

Table 30 sosa\_conf.xml NFVD\_SA\_EXECUTOR

Add the following Protocol Adapter configuration between <ProtocolAdapters> and </ProtocolAdapters> tag:

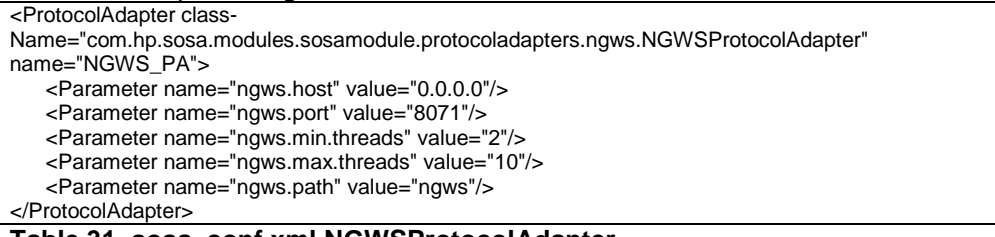

#### Table 31 sosa\_conf.xml NGWSProtocolAdapter

<ProtocolAdapter className="com.hp.sosa.modules.sosamodules.protocoladapters.rest.ProtocolAdapterRest" name="Rest\_PA"> <Parameter name="pooling.mode" value="false"/> <Parameter name="host" value="0.0.0.0"/> <Parameter name="port" value="8765"/> <Parameter name="web.apth" value="action"/> <Parameter name="web.app" value="./webapps/restServer"/> <Parameter name="web.app" value="./webapps/restServer"/> <Parameter name="min.threads" value="0"/> <Parameter name="max.threads" value="10"/> </ProtocolAdapter>

#### Table 32 sosa\_conf.xml ProtocolAdapterRest

Change the following values in sosa conf.xml:

<ServiceActionExecutor name="MWFM\_SA\_EXECUTOR" class-Name="com.hp.sosa.modules.sosamodule.executors.mwfm.MwfmServiceActionExecutor" max\_parallelism="0"> <Parameter name="host" value="127.0.0.1"/> <Parameter name="port" value="2000"/> <Parameter name="user" value="#hpsa\_user"/> <Parameter name="password" value="#hpsa\_encrypted\_password"/> <Parameter name="async\_interval" value="60" /> <Parameter name="aunch\_retries" value="1" /> <Parameter name="launch\_retries" value="1" /> <Parameter name="itimeout" value="false" /> <Parameter name="timeout" value="30000" /> <Parameter name="timeout\_interval" value="30000" /> </ServiceActionExecutor>

### Table 33 sosa\_conf MWFM\_SA\_EXECUTOR

| Variable                 | Description                                                                     |
|--------------------------|---------------------------------------------------------------------------------|
| #hpsa_user               | HPA Username                                                                    |
| #hpsa_encrypted_password | HPSA encrypted password.                                                        |
|                          | To encrypt the password, execute the following script:                          |
|                          | Linux:                                                                          |
|                          | /opt/OV/ServiceActivator/bin/crypt -<br>encrypt <hpsa_password></hpsa_password> |

# Add the following PerformanceStatusManager configuration between <Managers> and </Managers> tag:

<Manager className="com.hp.sosa.modules.sosamodule.managers.performance.PerformanceStatusManager" name="PERFORMANCE\_STATUS">

<Parameter name="performance.manager.interval" value="60000"/>

<Parameter name="performance.manager.service.order.only.root" value="false"/> </Manager>

### Table 34 sosa\_conf.xml PerformanceStatusManager configuration

**NOTE**: The PerformanceStatusManager configuration is optional; it is only to avoid PerformanceStatus java.rmi.NotBoundException: performanceStatusService being printed in server.log continuously.

5. Include the following configurations into alias.xml file.

| Operating Sys-<br>tem | Path                                                                       |
|-----------------------|----------------------------------------------------------------------------|
| Linux                 | /opt/HP/jboss/standalone/deployments/hpsa.ear/ep.war/WEB-<br>INF/alias.xml |

Add the following entry between <alias-definition> </alias-definition> tag:

| <a>lias&gt;</a>                                   |
|---------------------------------------------------|
| <datasource-name>hpsa/jdbc/uiDB</datasource-name> |
| <datasource-alias>reportmodule</datasource-alias> |
|                                                   |
| Table 35 alias.xml reportmodule                   |

# 3.3.3 NFVD Fulfillment specific configurations

Edit the following configuration in nfv manager.xml file

| Operating System | Path |  |
|------------------|------|--|
|                  |      |  |

Linux

| <pre><?xml version="1.0"?></pre>                                                                                                    |
|----------------------------------------------------------------------------------------------------|
| <configuration xmins="http://engine.nfv.activator.ov.hp.com/conf"></configuration>                                                                                                    |
| <defaultconfiguration></defaultconfiguration>                                                                                                    |
| <configurationtype></configurationtype>                                                                                                    |
| <li>local mode="SINGLE"&gt;</li>                                                                                                    |
| <pre><pre><pre><pre><pre><pre><pre><pre></pre></pre></pre></pre></pre></pre></pre></pre>                                                                                                    |
| <class>com.hp.ov.activator.nfv.dao.impl.replicate.ReplicateDAOFactory</class>                                                                                                    |
| <pre><pre>cparameters&gt;</pre></pre>                                                                                                    |
| <pre><pre>cparame-</pre></pre>                                                                                                    |
| ter> <name>RedoLogOutputDirectory</name> <value>#BI_files_path</value>                                                                                                    |
| <pre><pre>cparame-</pre></pre>                                                                                                    |
| ter> <name>RedoLogSaveTimeoutThreshold</name> <value>60000</value>                                                                                                    |
| <pre><pre>cparame-</pre></pre>                                                                                                    |
| ter> <name>RedoLogSaveCommitSizeThreshold</name> <value>1</value>                                                                                                    |
| <pre><pre>parame-</pre></pre>                                                                                                    |
| ter> <name>SOSAFwdEndpoint</name> <value>http://#assurance_host:#assurance_port/ae-services-</value>                                                                                                    |
| impl/NGWSService/NGWSServiceImpl                                                                                                    |
| <pre><parameter><name>SOSAFwdUser</name><value>#assurance_user</value></parameter></pre>                                                                                                    |
| <                                                                                                    |
| ter> <name>SUSAF wdUserid</name> <value>#assurante_userid</value>                                                                                                    |
| <parameter><name>SOSAFwdSave1imeout1nresnoid</name><value>u</value></parameter>                                                                                                    |
| cparame-<br>tag non-second Surger Commit Sign Threshold (some surgers) to (solve a foregoing to the second second |
| ter> <name>SUSAF woSaveCommitSize1nresnoid</name> <value>1</value>                                                                                                    |
|                                                                                                    |
|                                                                                                    |
|                                                                                                    |
| <pre><rentified=<br><pre>conde onError="DISCARD"&gt;</pre></rentified=<br></pre>                                                                                                    |
|                                                                                                    |
|                                                                                                    |
|                                                                                                    |
|                                                                                                    |
|                                                                                                    |
|                                                                                                    |
| <li> <li><remote> <url>str1234</url> <url>str1234</url> <url>str1234</url> <url>str12it=2</url></remote></li> <li> <url>str12it=2</url></li> <li> <url>str12it=2</url></li> <li> <url>str12it=2</url></li> <li> <url>str12it=2</url></li> </li>                                                                                                    |

Table 36 nfv\_manager.xml

| Variable          | Description                                                                                                    |
|-------------------|----------------------------------------------------------------------------------------------------|
| #BI_files_path    | Local path where Business Intelligence files are stored.                                                             |
|                   | For example: /var/opt/BI/                                                                                            |
|                   | NOTE: create the above directory                                                                                     |
| #assurance_host   | NFVD-Assurance Server hostname or ip                                                                                 |
| #assurance_port   | NFVD-Assurance notifications WS port. This is the port where NFVD Assurance Gateway JBoss Admin console is listening |
| #assurance_user   | NFVD-Assurance user. Currently not used                                                                              |
| #assurance_userid | NFVD-Assurance userid. Currently not used                                                                            |

Table 37 nfv\_manager.xml parameters

# 3.3.4 Deploying NFVD maps

Use Diagram Deployer to deploy the NFV Director maps by executing the following commands on the HPSA server:

| cd /opt/OV/ServiceActivate | or/bin/ |
|----------------------------|---------|
|----------------------------|---------|

./DiagramDeployer -deploy -dbHost #db\_host -dbName #db\_service\_name -dbPort #db\_port -dbUser #db\_user - dbPassword #db\_password

/opt/OV/ServiceActivator/solutions/NFVModel/etc/config/xmaps/ARTIFACT\_TEMPLATES.xml

/DiagramDeployer -deploy -dbHost #db\_host -dbName #db\_service\_name -dbPort #db\_port -dbUser #db\_user dbPassword #db\_password

/opt/OV/ServiceActivator/solutions/NFVModel/etc/config/xmaps/ARTIFACT\_INSTANCES.xml

### Table 38 Commands to deploy NFVD map

Where:

| Variable         | Description                                                                                              |
|------------------|----------------------------------------------------------------------------------------------------|
| #db_user         | HPA Database Username                                                                                    |
| #db _password    | HPSA Database clear text password.                                                                       |
| #db_host         | Ip Address of the server where HPSA Database is located.                                                 |
| #db_port         | Port where HPSA Database is listening (Oracle de-<br>fault port is 1521, Postgres default port is 5444). |
| #db_service_name | Service name of the instance of HPSA Database.                                                           |

Table 39 NFVD Map parameters

# **3.4 Starting and stopping the NFVD Fulfillment and Extension Pack**

# 3.4.1 Start NFVD Fulfillment

/etc/init.d/activator start

# 3.4.2 Stop NFVD Fulfillment

/etc/init.d/activator stop

# 3.4.3 Start/Stop SOSA

cd \${ACTIVATOR\_OPT}/EP/SOSA/bin
./sosa.sh start/stop

# 3.4.4 Start/Stop LockManager

cd \${ACTIVATOR\_OPT}/EP/LockManager/bin
StartServer.sh | StopServer.sh

# 3.4.5 Start/Stop ECP

cd \${ACTIVATOR\_OPT}/EP/ECP/bin
StartServer.sh | StopServer.sh

# 3.5 Starting protocol adapters and queues

Once the product is configured, the following actions must be taken.

# 3.5.1 Start NFVD Fulfillment HPSA and extension pack

- Start NFVD Fulfillment.
- Start SOSA, LockManager and ECP.

# 3.5.2 Enable protocol adapter and queues

- Open a Web Browser and type Solution Container URL (<u>http://<#hpsa sys-tem>:<#hpsa port>/ep/jsp/future-gui/hpac.jsp</u>).
- Login with your HPSA administrator user credentials.
- Go to Administrator  $\rightarrow$  Sosa3  $\rightarrow$  Protocol Adapter  $\rightarrow$  List.

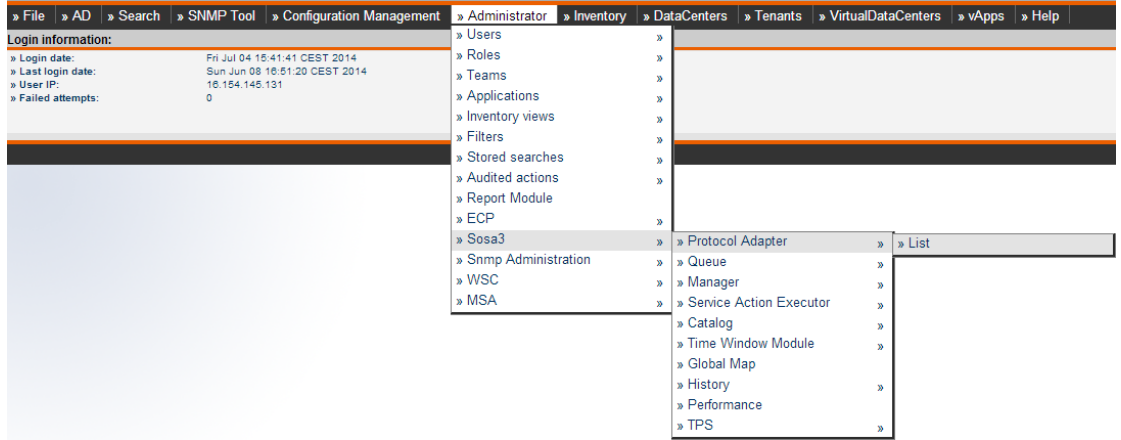

### Figure 9 SOSA > Protocol Adapter > List

- For every Protocol Adapter that is not in running state:
  - o Select the desired Protocol Adapter.
  - o Select Resume under the Actions menu.

| List of protocol adapters |         |                                                                      |                     |  |  |  |  |  |
|---------------------------|---------|----------------------------------------------------------------------|---------------------|--|--|--|--|--|
| Name                      | Running | Status                                                               | Number of listeners |  |  |  |  |  |
| RmWFLTService             | false   | paused                                                               | 2                   |  |  |  |  |  |
| Rest_PA                   | false   | pause                                                                | 0                   |  |  |  |  |  |
| NGWS_PA                   | false   | pause                                                                | 2                   |  |  |  |  |  |
|                           | 3 rect  | ords found, showing all records. Page 1<br>Export: CSV   Excel   XML |                     |  |  |  |  |  |

### Figure 10 SOSA > Protocol Adapter Status

| Protocol Adapter:        |                                       |
|--------------------------|---------------------------------------|
| » Name:<br>» Class Name: | NGWS_PA<br>com.hp.sosa.modules.sosamo |
| » Actions                |                                       |
| » Pause                  |                                       |
| » Resume                 |                                       |
| » Remove                 |                                       |

Figure 11 Protocol Adapter Resume Action

• Select Administrator  $\rightarrow$  Sosa3  $\rightarrow$  Queue  $\rightarrow$  List.

| » File   » AD            | » Search | » SNMP Tool               | » Configuration | on Management           | » Administrator                      | » Inventory | » Da   | taCenters  | » Tenants       | » VirtualDat | aCenters      | » vApps | » Help |  |
|--------------------------|----------|---------------------------|-----------------|-------------------------|--------------------------------------|-------------|--------|------------|-----------------|--------------|---------------|---------|--------|--|
| Protocol Adap            | ter:     |                           |                 |                         | » Users                              |             | >>     |            |                 |              |               |         |        |  |
| » Name:<br>» Class Name: |          | NGWS_PA<br>com.hp.sosa.mo | odules.sosamo   | ♦ Running:<br>♦ Status: | » Roles<br>» Teams                   |             | »<br>» | o Nu       | mber of Listene | r:           | 2             |         |        |  |
|                          |          |                           |                 |                         | » Applications<br>» Inventory views  |             | »      |            |                 |              |               |         |        |  |
|                          |          |                           |                 |                         | » Filters                            |             | »      |            |                 |              |               |         |        |  |
| » Actions                |          |                           |                 |                         | » Stored searche                     | s           | *      |            |                 |              |               |         |        |  |
|                          |          |                           |                 |                         | » Audited actions<br>» Report Module |             | »      |            |                 |              |               |         |        |  |
|                          |          |                           |                 |                         | » ECP                                |             | »      |            |                 |              |               |         |        |  |
|                          |          |                           |                 |                         | » Sosa3                              |             | »      | » Protoco  | Adapter         | 20           | 1             |         |        |  |
|                          |          |                           |                 |                         | » Snmp Administ                      | ration      | »      | » Queue    |                 |              | wlist         |         |        |  |
|                          |          |                           |                 |                         | » WSC                                |             | »      | » Manage   | r               |              | <i>»</i> 2.01 |         |        |  |
|                          |          |                           |                 |                         | » MSA                                |             | >      | » Service  | Action Execu    | tor "        |               |         |        |  |
|                          |          |                           |                 |                         |                                      |             |        | » Catalog  |                 | »            |               |         |        |  |
|                          |          |                           |                 |                         |                                      |             |        | » Time W   | indow Module    | >            |               |         |        |  |
|                          |          |                           |                 |                         |                                      |             |        | » Global N | Лар             |              |               |         |        |  |
|                          |          |                           |                 |                         |                                      |             |        | » History  |                 | >            |               |         |        |  |
|                          |          |                           |                 |                         |                                      |             |        | » Perform  | ance            |              |               |         |        |  |
|                          |          |                           |                 |                         |                                      |             |        | » TPS      |                 | >            |               |         |        |  |
| Figure                   | 12 S     | OSA > Q                   | ueue >          | List                    |                                      |             |        |            |                 |              |               |         |        |  |

• Select every locked/closed queue and proceed to unlock/open by selecting Unlock/Open from the Actions menu.

| » File                | » AD     | » Search | » SNMP        | Tool    | » Configurat    | ion Man | agement                                                                                                    | » Administr  | rator | » Inventory  | » Data |
|-----------------------|----------|----------|---------------|---------|-----------------|---------|----------------------------------------------------------------------------------------------------|--------------|-------|--------------|--------|
| Queue:                |          |          |               |         |                 |         |                                                                                                    |              |       |              |        |
| » Name:               |          |          | nfvd          |         |                 |         | Consume                                                                                                    | ers:         |       | 3            |        |
| » Class I<br>» Uplock | Name:    |          | com.<br>felse | hp.sosa | a.modules.sosam | odule   | Consume     Consume     Consume | ers Running: |       | 3            |        |
| » Openeo              | d:       |          | true          |         |                 |         |                                                                                                    |              |       |              |        |
|                       |          |          |               |         |                 |         |                                                                                                    |              |       |              |        |
| A                     | _        |          |               |         |                 |         |                                                                                                    |              |       |              |        |
| » Actio               | ns       |          | 1             |         |                 |         |                                                                                                    |              |       |              |        |
| » Open                |          |          |               |         |                 |         |                                                                                                    |              |       |              |        |
| » Close               | 9        |          |               |         |                 |         |                                                                                                    |              |       |              |        |
| » Unloc               | :k       |          |               |         |                 |         |                                                                                                    |              |       |              | _      |
| » Lock                |          |          |               |         | Ope             | ned     | U                                                                                                    | nlocked      |       |              | Consum |
| » Remo                | ove      |          |               |         | true            |         | false                                                                                                    |              | 3     |              |        |
| » Remo                | ove Exe  | cutor    |               |         |                 |         |                                                                                                    |              |       |              |        |
| » Add E               | Executo  | r        |               |         |                 |         |                                                                                                    |              |       |              |        |
| » Open                | subque   | eue      |               |         |                 |         |                                                                                                    |              |       |              |        |
| » Close               | e subque | eue      |               |         | Locked          | A       | ailable                                                                                                    |              | Curre | ent Executio | ng     |
| » Unloc               | :k subqi | eue      |               | fa      | lse             | true    |                                                                                                    | 0            |       |              |        |
| » Lock                | subque   | ue       |               |         |                 |         |                                                                                                    |              |       |              |        |

### Figure 13 Queue Unlock

# 3.5.3 Load artifact definitions

The NFVD Fulfillment solution requires the default artifact definitions to be loaded in order to properly manage VNF and all its components:

- Open a Web Browser and type HPSA UI (<u>http://<#hpsa system>:<#hpsa port>/activator</u>).
- Login using your HPSA username/password.

| hp NFV DIRE                        | CTOR                              |                     |
|------------------------------------|-----------------------------------|---------------------|
| C                                  |                                   |                     |
| @ Copyright 2013 Howfort<br>Log In | Packard Davelopment Company, L.P. | All rights          |
| User Name<br>Password              |                                   |                     |
|                                    | Log in                            | License Information |

V62-1A

### Figure 14 NFVD Fulfillment Login

|                                                                                                    | CTOR                           |                          |                                                                                                    |                                                                                 |
|----------------------------------------------------------------------------------------------------|--------------------------------|--------------------------|----------------------------------------------------------------------------------------------------|---------------------------------------------------------------------------------|
| Work Area<br>Jobs<br>Messages<br>Audit Messages<br>Track Activations<br>Workflows<br>Services<br>Inventory<br>Service Instances<br>Logs<br>Search Logs<br>Search Logs<br>Search Coder View<br>Business Calendar<br>⊡ Xmaps<br>Tools ♥<br>Refresh ON<br>Self Management → | inventory Cla<br>VDC/Templates | ss Views<br>VDC/D<br>ies | Instance Views<br>AD/AD Configurat<br>AD/AD Configurat<br>AD/ADProcessDe<br>AD/ADProcessIns<br>CRModel/Equipme<br>CRModel/Parameter<br>MSA/ParameterMin<br>MSA/Parameters<br>NFV/Parameters<br>NFV/Services<br>NFV/Fequipment<br>NFV/Model/NFVDV<br>VDC/Templates<br>VDC/DataCenter<br>VDC/Tenants<br>VDC/VirtualDC<br>VDC/VirtualDC<br>VDC/Vapp<br>IPAM/Resources<br>IPAM/Parameters | ion<br>finitionTree<br>stanceTree<br>nt<br>ers<br>aload<br>odel<br>odel<br>/iew |

• Open the NFVModel/NFVDView Inventory Tree View.

## Figure 15 NFVD Fulfillment Inventory List

• Right click Artifact Definitions branch, and select Multiple Upload Artifact Definition.

|                                                                                                    | CTOR      |                                                          |                                                                                                    |
|----------------------------------------------------------------------------------------------------|-----------|----------------------------------------------------------|----------------------------------------------------------------------------------------------------|
| Work Area 🛛 🔻 🔻                                                                                                    | Inventory | Class Views                                              | Instance Views                                                                                                    |
| Jobs<br>Messages<br>Audit Messages<br>Track Activations<br>Workflows                                                    | - VDC/VAP | pp × NFVMod<br>VDirector<br>Definitions<br>Artifact Defi | el/NFVDView 🔦                                                                                                    |
| Services<br>Inventory<br>Service Instances<br>Logs<br>Search Logs<br>Service Order View<br>Business Calendar<br>T Xmaps | ± 🚞       | Instances<br>Templates                                   | <ul> <li>Create Artifact Definition</li> <li>Upload Artifact Definitions</li> <li>Download Artifact Definitions</li> <li>Multiple Upload Artifact Definition</li> </ul> |
| Tools ▽<br>Refresh ON<br>Self Management △                                                                              |           |                                                          |                                                                                                    |

### Figure 16 Multiple Upload Artifact Definition

• Click Browse and select all artifact definitions in:

/opt/OV/ServiceActivator/solutions/NFVModel/etc/LoadXML/DEFINITIONS/ARTIFACT S/\*xml.

**Note:** Use Mozilla Firefox to perform this operation. If you are using the browser in a remote system, you will need to transfer the artifact definitions from

/opt/OV/ServiceActivator/solutions/NFVModel/etc/LoadXML/DEFINITIONS/ARTIFACT
S/\*xml location.

|                                                                                                    | CTOR                                                                                                    |                                                                                                    |
|----------------------------------------------------------------------------------------------------|----------------------------------------------------------------------------------------------------|----------------------------------------------------------------------------------------------------|
| Work Area 🛛 🗢 🔻                                                                                                    | Inventory Class Views Instance Views                                                                                                    |                                                                                                    |
| Work Area ✓<br>Jobs<br>Messages<br>Audit Messages<br>Track Activations<br>Workflows<br>Services<br>Inventory<br>Service Instances<br>Logs<br>Search Logs<br>Search Logs<br>Search Logs<br>Search Cogs<br>Service Order View<br>Business Calendar | Inventory Class Views Instance Views          Inventory       Class Views       Instance Views         Image: State of the state of the state of th | Multiple Upload Artifact Definition 🐁<br>Upload Artifact Definition<br>Select file to upload :<br>Examinar. No se han seleccionado archivos.<br>Submit |
| Tools ⊽<br>Refresh ON<br>Self<br>Management                                                                                                    |                                                                                                    |                                                                                                    |

Figure 17 Select Artifact Definitions

• Click Submit.

|                                                                                                    | ector                                |                                                                                                    |
|----------------------------------------------------------------------------------------------------|--------------------------------------|----------------------------------------------------------------------------------------------------|
| Work Area 🛛 🤝                                                                                                    | Inventory Class Views Instance Views |                                                                                                    |
| Jobs<br>Messages<br>Audit Messages<br>Track Activations<br>Workflows<br>Services<br>Inventory<br>Service Instances<br>Logs<br>Service Order View<br>Business Calendar<br>E Xmaps<br>NFV<br>Tools<br>Self<br>Management | NEV/Services × NEVMode//NEVDView •   | Multiple Upload Artifact Definition 4.<br>1022 DFF_CUCATIONIXMI (text/xmi) - 5152 bytes, last modified: 12/6/2014<br>1025 DFF_GENERIC_INTERFACE.xml (text/xmi) - 3057 bytes, last modified: 12/6/2014<br>1027 DFF_GENERIC_INTERFACE.xml (text/xmi) - 3057 bytes, last modified: 12/6/2014<br>1030_POLICY_VALUE_GENERATION.xml (text/xmi) - 3057 bytes, last modified: 12/6/2014<br>1031_POLICY_VALUE_GENERATION.xml (text/xmi) - 4633 bytes, last modified: 12/6/2014<br>1032_POLICY_ENTUTY_ARNOE.Xml (text/xmi) - 3733 bytes, last modified: 12/6/2014<br>1032_POLICY_OVER_SUBCRPTION.xml (text/xmi) - 4633 bytes, last modified: 12/6/2014<br>1032_POLICY_OVER_SUBCRPTION.xml (text/xmi) - 3733 bytes, last modified: 12/6/2014<br>1034_POLICY_OVER_SUBCRPTION.xml (text/xmi) - 3453 bytes, last modified: 12/6/2014<br>1036_DEF_ENPOWIT.xml (text/xmi) - 3733 bytes, last modified: 12/6/2014<br>1036_DEF_ENPOWIT.xml (text/xmi) - 3209 bytes, last modified: 12/6/2014<br>1036_DEF_ENPOWIT.xml (text/xmi) - 3209 bytes, last modified: 12/6/2014<br>1036_DEF_ENPOWIT.xml (text/xmi) - 3209 bytes, last modified: 12/6/2014<br>1039_DEF_BADINGT.xml (text/xmi) - 3209 bytes, last modified: 12/6/2014<br>104_DEF_MOINTER.xml (text/xmi) - 3209 bytes, last modified: 12/6/2014<br>104_DEF_MOINTER.xml (text/xmi) - 3209 bytes, last modified: 12/6/2014<br>104_DEF_MOINTER.xml (text/xmi) - 3209 bytes, last modified: 12/6/2014<br>104_DEF_MOINTER.xml (text/xmi) - 4216 bytes, last modified: 12/6/2014<br>104_DEF_MOINTER.xml (text/xmi) - 4224 bytes, last modified: 12/6/2014<br>104_DEF_MOINTER.xml (text/xmi) - 4216 bytes, last modified: 12/6/2014<br>104_DEF_MOINTER.xml (text/xmi) - 4216 bytes, last modified: 12/6/2014<br>104_DEF_MOINTER.xml (text/xmi) - 4224 bytes, last modified: 12/6/2014<br>104_DEF_MOINTER.xml (text/xmi) - 4216 bytes, last modified: 12/6/2014<br>104_DEF_MOINTER.Xml (text/xmi) - 4216 bytes, last modified: 12/6/2014<br>104_DEF_MOINTER.Xml (text/xmi) - 4216 bytes, last modified: 12/6/2014<br>104_DEF_MOINTER.Xml (text/xmi) - 4216 bytes, last modified: 12/6/2014<br>104_DEF_MOINTER.Xml (text/xmi) - 4216 bytes, last modified: |

Figure 18 Upload Selected Artifact Definitions

• Repeat the same process for the following files:

/opt/OV/ServiceActivator/solutions/NFVModel/etc/LoadXML/DEFINITIONS/RELATION
SHIPS/\*.xml

# 3.5.4 Edit the NFVD Assurance monitor notifications URL

The NFVD Fulfillment solutions require the URL of NFVD Assurance for monitoring the notification purposes. Complete the following steps to configure this data:

- Open a Web Browser and type HPSA UI (<u>http://<#hpsa system>:<#hpsa port>/activator</u>).
- Login using your HPSA username and password.
- Open MSA/ResourceModel Inventory tree View.

|                                                                                                    | ECTOR                                 |                                            |                 |                                                                                                    |                                                                               |
|----------------------------------------------------------------------------------------------------|---------------------------------------|--------------------------------------------|-----------------|----------------------------------------------------------------------------------------------------|-------------------------------------------------------------------------------|
| Work Area<br>Jobs<br>Messages<br>Audit Messages<br>Track Activations<br>Workflows<br>Services<br>Inventory<br>Service Instances<br>Logs<br>Search Logs<br>Search Logs<br>Service Order View<br>Business Calendar | Inventory IPAM/Reso IPAM/Reso I (R) R | Class <sup>v</sup><br>ources X<br>esources | Views<br>IPAM/F | Instance Views<br>AD/AD Configura<br>AD/ADProcessD<br>AD/ADProcessIn<br>CRModel/Equipn<br>CRModel/Parame<br>CRModel/NNMiD<br>IPAM/Resources<br>IPAM/Parameter<br>MSA/Parameter | tion<br>efinitionTree<br>stanceTree<br>hent<br>eters<br>ataload<br>S<br>Model |
| Tools S<br>Refresh ON                                                                                                    | 7                                     |                                            |                 | NFVModel/NFVD                                                                                                    | odel<br>View                                                                  |
| Self<br>Management                                                                                                    | 2                                     |                                            |                 |                                                                                                    |                                                                               |

Figure 19 MSA Resource Model Inventory Model

• Navigate through the tree until you find EndPoint:

NGWS\_ASSURANCE. Resources → Regions → NFV\_ficticious\_region → Networks NFV\_ficticious\_region → SoapServer → NetworkElement: NFVD\_Assurance → EndPoint: NGWS\_ASSURANCE

• Edit the Url field with the NFVD Assurance Monitor notifications URL:

http:// <#assurance\_host>:<#port>/ae-servicesimpl/NGWSServiceService/NGWSServiceImpl

• Set timeout to 600000.

| MSA/ResourceModel 🔩                                                                                                    | Edit Endpoint 🔸    |                                         |                                                               |  |  |
|----------------------------------------------------------------------------------------------------|--------------------|-----------------------------------------|---------------------------------------------------------------|--|--|
|                                                                                                    | Update WSCEndpoint |                                         |                                                               |  |  |
| Regions                                                                                                    | Namo               | Value .                                 | Description                                                   |  |  |
| Sector Sector Se | Name               | value                                   | Description                                                   |  |  |
| Network: NFV_ficticious_Network                                                                                                    | EndpointId *       | 26                                      | Unique identifier                                             |  |  |
|                                                                                                    | TargetEquipment *  | NGWS_ASSURANCE                          | Name of the target equipment                                  |  |  |
|                                                                                                    | UserName           |                                         | Username for authentication                                   |  |  |
| HttpServer                                                                                                    | Password           |                                         | Password for authentication                                   |  |  |
| Community of the second second s      | Description        |                                         | Description                                                   |  |  |
| E D SoapServer                                                                                                    | Keystore           |                                         | Key store for authentication                                  |  |  |
| Image: Participation of the second second seco      | KeyPwd             |                                         | The key password for authentication                           |  |  |
| <ul> <li></li></ul>                                                                                                    | praxy              |                                         | Proxy address                                                 |  |  |
|                                                                                                    | ProxyPort          | 0                                       | Proxy port                                                    |  |  |
|                                                                                                    | certificate        |                                         | Security certificate for authentication                       |  |  |
|                                                                                                    | Url *              | <your_endpoint_url></your_endpoint_url> | The endpoint URL                                              |  |  |
|                                                                                                    | KeyStoragePwd      |                                         | The key store password                                        |  |  |
|                                                                                                    | Timeout            | 0                                       | Timeout in milliseconds                                       |  |  |
|                                                                                                    | WscServiceId *     | NGWS_ASSURANCE V                        | The service this endpoint implements                          |  |  |
|                                                                                                    | NetworkElementId * | NFVD_Assurance V                        | The network element this endpoint belongs to                  |  |  |
|                                                                                                    | Poolid             | ✓                                       | Foreign key to make the association between endpoint and pool |  |  |
|                                                                                                    | MaxConcurrence     | 0                                       | Maximum number of concurrent request tha can be handled       |  |  |
|                                                                                                    |                    |                                         |                                                               |  |  |
|                                                                                                    |                    | OK                                      | Reset                                                         |  |  |

Figure 20 Edit NGWS\_Assurance URL and timeout

# 3.6 Installing the NFVD Assurance base products

The following table summarizes the various ports used by the different components in NFVD Assurance. You may want to keep it handy and write down the details during deployment for future reference. Note that the below ports are mentioned only for illustration.

| Product        | Component                       | Example<br>Port | URL                                                                                                    |
|----------------|---------------------------------|-----------------|----------------------------------------------------------------------------------------------------|
|                | SiteScope User Inter-<br>face   | 8088            | http:// <host ip="" or="">:<port>/SiteScope.<br/>Run /opt/HP/SiteScope/bin/config_tool.sh to<br/>change ports.</port></host> |
|                | Tomcat shutdown                 | 28005           |                                                                                                    |
| Sitoscopo      | Tomcat AJP connector            | 28009           |                                                                                                    |
| Silescope      | JMX console port                | 28006           |                                                                                                    |
|                | Classic user interface          | 8888            |                                                                                                    |
|                | Classic user interface (secure) |                 |                                                                                                    |
|                | SSL port                        | 8443            |                                                                                                    |
|                | UCA-EBC JMS Broker<br>port      | 61666           |                                                                                                    |
| UCA EBC Server | UCA-EBC JMX RMI<br>port         | 1100            |                                                                                                    |
|                | UCA GUI port                    | 8090            | http:// <host or<br="">IP&gt;:<port>/#EXPERT:APPLICATION:M<br/>ONITORING</port></host>                                       |

| UCA-EBC To-        | Neo4J Rest http/GUI<br>http              | 7474      | http:// <host ip="" or="">:<port>/webadmin</port></host>                       |
|--------------------|------------------------------------------|-----------|--------------------------------------------------------------------------------|
| pology Extension   | Neo4J backup port                        | 6362      |                                                                                |
|                    | Workflow Manager port                    | 2000      |                                                                                |
|                    | Resource Manager port                    | 9223      |                                                                                |
| HPSA               | System DB listener port                  | 1521/5444 | 1521 for Oracle/5444 for PPAS                                                  |
|                    | Web Server port                          | 9090      | http:// <host ip="" or="">:<port>/ activa-<br/>tor/jsp/login.jsp</port></host> |
| UCA Automation     | Jetty Server hosting UI                  | 9080      | http:// <host ip="" or="">:<port>/ UCAAutoma-<br/>tion</port></host>           |
|                    | Shutdown Jetty server                    | 8079      |                                                                                |
|                    | UCA automation port                      | 12500     |                                                                                |
| sole CA            | UCA Console port                         | 9080      | Same as UCA Automation "Jetty Server host-<br>ing UI" port                     |
| UCA EBC CA         | UCA EBC JMS broker<br>port               | 61666     |                                                                                |
|                    | Action Service port                      | 26700     |                                                                                |
| UCA HPSA CA        | HPSA UCA Automation<br>Sync Service port | 8191      |                                                                                |
| Generic SNMP<br>CA | SNMP trap receiver                       | 162       |                                                                                |
|                    | JBoss HTTP connection                    | 18080     | http:// <host ip="" or="">:<port></port></host>                                |
|                    | JBoss AS remoting                        | 9999      |                                                                                |
| Assurance          | JBoss AS remoting                        | 4447      |                                                                                |
|                    | JBoss AS Management<br>Admin console     | 9990      | Management access: <user> / <password></password></user>                       |

 Table 40
 NFVD Assurance ports

**NOTE** : Both HPSA and NFVD Assurance run on JBoss. To avoid port conflict with HPSA JBoss, if deployed on the same server, NFVD Assurance ports are reconfigured in the /opt/HP/nfvd/bin/nfvd\_agw\_env.sh.

**NOTE :** Both HPSA and SiteScope default User Interface (Web Server) port is 8080. You may want to change default port in one of the products to avoid conflicts, if both are installed on the same server.

| Product                 | Start                                                            | Stop                                                              | Remark                                                                                                    |
|-------------------------|------------------------------------------------------------------|-------------------------------------------------------------------|----------------------------------------------------------------------------------------------------|
| Sitescope               | /opt/HP/SiteScope/start                                          | /opt/HP/SiteScope/stop                                            | Path: /opt/HP/Sitescope                                                                                                    |
| UCA EBC Server          | /opt/UCA-EBC/bin/uca-<br>ebc start                               | /opt/UCA-EBC/bin/uca-<br>ebc stop                                 | Run the start/stop commands<br>as 'uca' user.<br>Path: /opt/UCA-EBC                                                                                              |
| HPSA                    | /etc/init.d/activator start                                      | /etc/init.d/activator stop                                        | status and restart are other<br>options.<br>Path:<br>/opt/OV/ServiceActivator,<br>/etc/opt/OV/ServiceActivator,<br>/var/opt/OV/ServiceActivator<br>/opt/HP/jboss |
| Oracle                  | /etc/init.d/oracle start                                         | /etc/init.d/oracle stop                                           | status and restart are other options                                                                                                    |
| PPAS                    | /etc/init.d/ppas-9.2 start                                       | /etc/init.d/ppas-9.2 stop                                         | status and restart are other options                                                                                                    |
| UCA Automation          | /opt/UCA-ATM/bin/<br>ucautomation-ui start                       | /opt/UCA-ATM/bin/<br>ucautomation-ui stop                         | Path: /opt/UCA-ATM                                                                                                    |
| NOM                     | /opt/openmediation-<br>V62/bin/nom_admin<br>start-container –all | /opt/openmediation-<br>V62/bin/nom_admin<br>shutdown-containerall |                                                                                                    |
| JBoss NFVD<br>Assurance | /opt/HP/nfvd/bin/nfv-<br>director.sh –a start –c<br>nfvd-agw     | /opt/HP/nfvd/bin/nfv-<br>director.sh -a stop –c<br>nfvd-agw       | Path: /opt/HP/nfvd                                                                                                    |

 Table 41 NFVD Assurance start/stop scripts

# 3.6.1 HP UCA automation

**NOTE:** After installing HP UCA Automation V1.0, follow Chapter 3 of UCA Automation Installation Guide, and then install the UCA Automation mandatory patch EBCATMLIN\_00001, and then proceed with deployment and configuration steps, by following the patch installation guide EBCATMLIN\_00001.txt.

For HP UCA Automation V1.0 installation instructions, see the HP UCA Automation V1.0 - Installation Guide V1.1.

Installation of HP UCA Automation product involves the installation of products as listed in **Table 9 UCA Automation software**.

For UCA Automation patch EBCATMLIN\_00001 installation, see the Patch Installation Guide EBCATMLIN\_00001.txt

### 3.6.1.1 HP UCA Automation configuration for NFVD

Once HP UCA Automation solution and patch has been installed, configure the solution as follows to adapt to the NFVD solution:

 Install the HP UCA Automation Foundation VP by placing the VP in the /var/opt/UCA-EBC/instances/default/valuepacks directory. In the UCA-EBC portal <u>http:// <#UCA EBC Server host>:<#UCA GUI</u> <u>Port>/#EXPERT:APPLICATION:MONITORING</u>, login as admin or admin operator to view the list of VPs.

| UCA for Ev                  | ent Based Correlation                      |           |             | Welcome: admin (Administrator) <b>Logo</b> u |  |  |
|-----------------------------|--------------------------------------------|-----------|-------------|----------------------------------------------|--|--|
|                             | UCA-EBC:default > Application > Monitoring |           |             |                                              |  |  |
| V A UCA-EBC:default         | Monitoring Troubleshooting Tools           |           |             |                                              |  |  |
| Application                 | UCA for EBC Status                         |           |             |                                              |  |  |
| 🏄 Users                     |                                            |           |             |                                              |  |  |
| Actions                     | Application running (SUD) (Result)         |           |             |                                              |  |  |
| Topology Management         |                                            |           |             |                                              |  |  |
| ∧ ■ UCA_Automation_Foundati | ValuePacks Status                          |           |             |                                              |  |  |
|                             | Value Pack *                               | Version   | Status      | Actions                                      |  |  |
| OCA_NEVD_ProblemDetec       | UCA_Automation_Foundation_UCA              | V1.0.1-1A | NotDeployed | Deploy                                       |  |  |
| ∧ ■ UCA_NFVD_PublishToNor   |                                            |           |             |                                              |  |  |

FIYUIE ZI LISI IIISIAIIEU UUA EDU VAIUE FAUN

2. Deploy the HP UCA Automation Foundation VP, by clicking the  ${\tt Deploy}$  button.

| UCA for Ev                                | vent Based Correlation                          |           |          | Welcome: admin (Administrator) |  |  |
|-------------------------------------------|-------------------------------------------------|-----------|----------|--------------------------------|--|--|
|                                           | UCA-EBC:default > Application > Monitoring      |           |          |                                |  |  |
| V 🛧 UCA-EBC:default                       | Monitoring Troubleshooting Tools                |           |          |                                |  |  |
| Application                               | UCA for EBC Status                              |           |          |                                |  |  |
| 🎎 Users                                   | A selection working (Ston) Restart              |           |          |                                |  |  |
| Actions                                   |                                                 |           |          |                                |  |  |
| Topology Management                       | Notes Barbarbarbarbarbarbarbarbarbarbarbarbarba |           |          |                                |  |  |
| ∧ ♥ UCA_Automation_Foundati               | ValuePacks Status                               |           | - Longer | From star                      |  |  |
|                                           | Value Pack *                                    | Version   | Status   | Actions                        |  |  |
| <ul> <li>OCA_NEVD_ProblemDetec</li> </ul> | UCA_Automation_Foundation_UCA                   | V1.0.1-1A | Stopped  | Start Undeploy                 |  |  |
| A UCA_NEVD_PublishToNor                   |                                                 |           |          |                                |  |  |

Figure 22 List Deployed UCA EBC value Pack

3. Select UCA\_Automation\_Foundation\_UCA-V1.0.1-1A  $\rightarrow$  Value Pack  $\rightarrow$  Configuration option. It lists the Standard Configuration as follows:

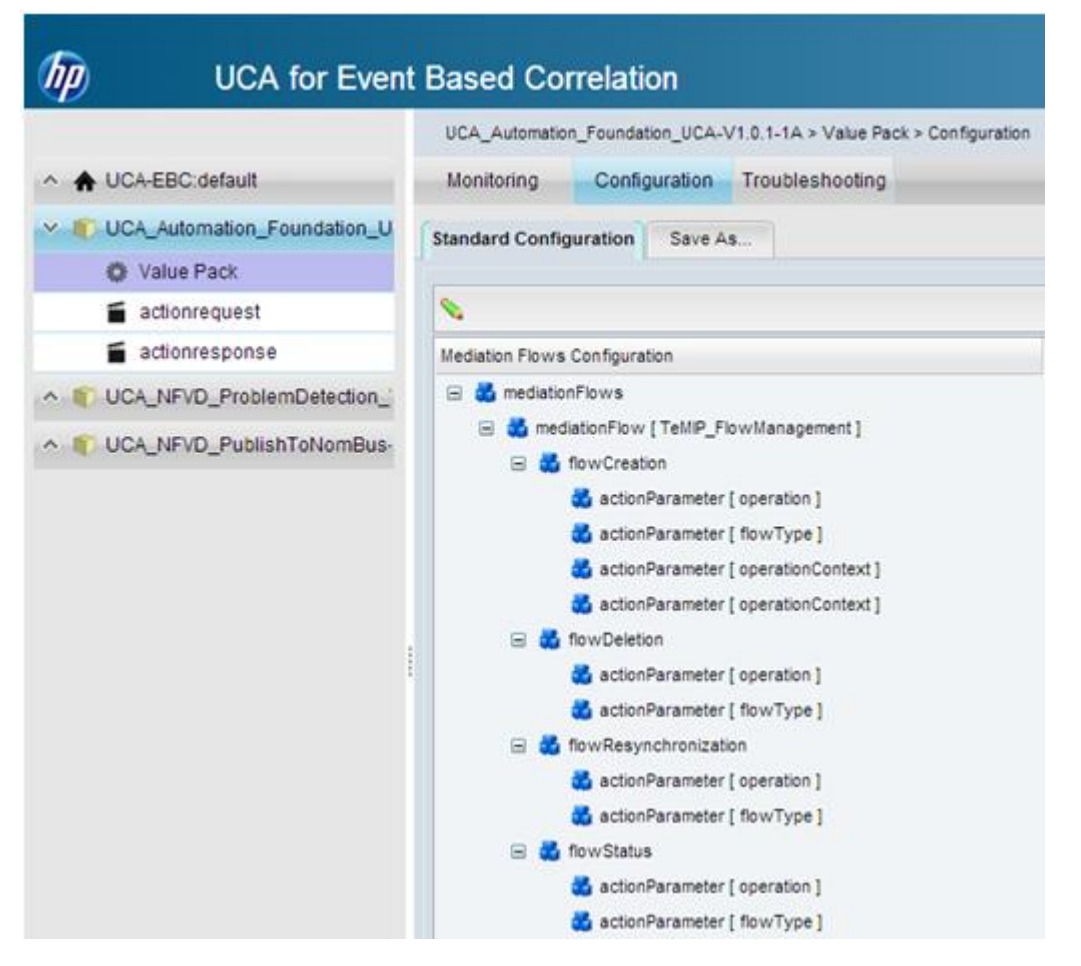

Figure 23 UCA EBC – TeMIP mediationFlow

4. Select the tree mediation Flows → mediationFlow [TeMIP\_FlowManagement]. Choose the Edit option, and click Delete to delete this mediationFlow.

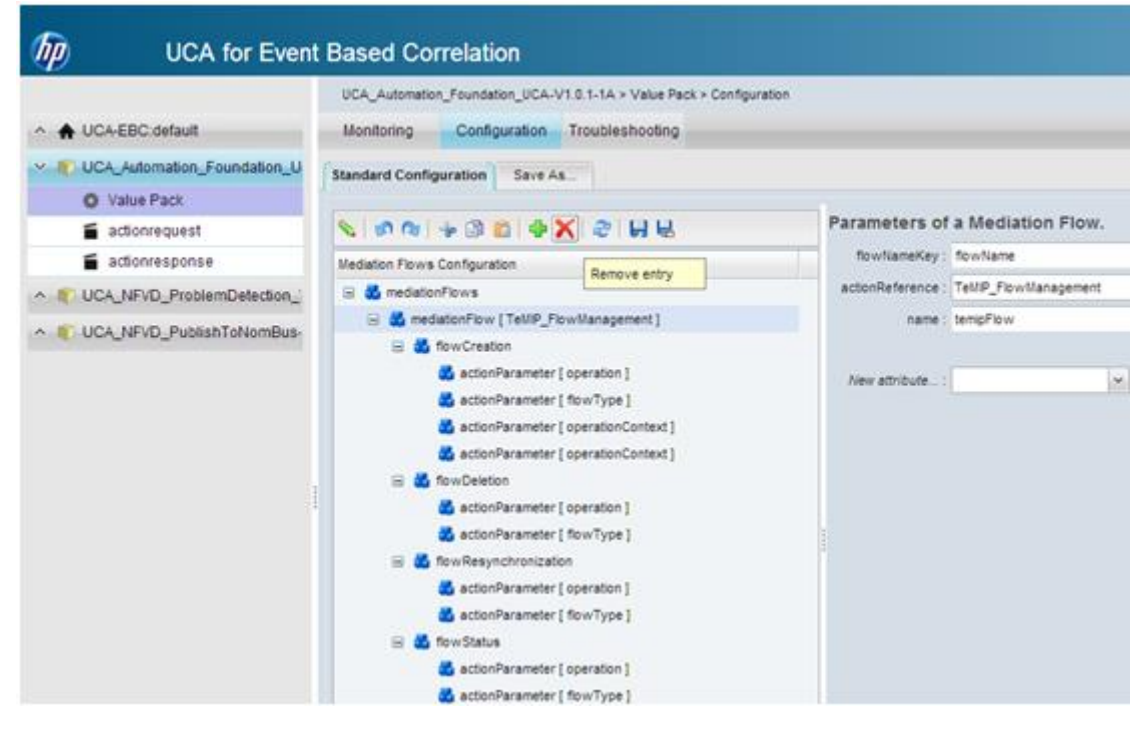

### Figure 24 UCA EBC Remove TeMIP mediationFlow

5. Select Save Modifications to File and Apply them to Value Pack button.

| UCA for Even                               | Based Correlation                            |                                         |                                            |
|--------------------------------------------|----------------------------------------------|-----------------------------------------|--------------------------------------------|
|                                            | UCA_Automation_Foundation_UCA-V1.0.1-1A > Vi | alue Pack > Configuration               |                                            |
| ∧ ★ UC4-EBC:default                        | Monitoring Configuration Troublesho          | potog                                   |                                            |
| UCA_Automation_Foundation_U     Value Pack | Standard Configuration Save As               |                                         |                                            |
| actionrequest                              | N 10 10 + 13 21 4 X 21 6                     | R                                       | List of Mediation Flows for the ValuePack. |
| actionresponse                             | Mediation Flows Configuration                | Save<br>Modifications to                |                                            |
| ∧ ⑧ UCA_NFVD_ProblemDetection_             | d mediationFlows                             | Entential Martine - Interfering First A |                                            |
| ∧ ● UCA_NEVD_PublishToNomBus-              |                                              | Pack                                    |                                            |

### Figure 25 UCA EBC save modification

6. Now, select UCA\_Automation\_Foundation\_UCA-V1.0.1-1A $\rightarrow$  Action-request  $\rightarrow$  Filter Configuration option. Choose the filters  $\rightarrow$  topFilter [Foundation]  $\rightarrow$  allCondition.

| UCA for Event                                             | Based Correlation                                                                                                  |                                                                                      |
|-----------------------------------------------------------|----------------------------------------------------------------------------------------------------|--------------------------------------------------------------------------------------|
|                                                           | UCA_Automation_Foundation_UCA-V1.0.1-1A + UCA_Automation_Foundation_UC<br>Monitoring Configuration Troubleshooting | A action registed in Configuration                                                   |
| - CUCA_Automation_Foundation_U                            | Standard Configuration   Specific Configuration   Nitter Configuration   Nation 1                                  | Configuration Temporar Configuration                                                 |
|                                                           | N .                                                                                                    | To match this Filter element, all conditions must match. Equivalent to a logical AND |
| CCA,NEVD,ProblemDetection,     CUCA,NEVD,PublishTohlomBus | iii ∰ filere<br>iii ∰ tupfiler(frundaler)<br>iii ∰ stupfiler(frundaler)                                            |                                                                                      |
|                                                           | ating/iterStatement                                                                                                |                                                                                      |

### Figure 26 UCA EBC UCA Automation Foundation VP filter

7. Click the Edit option, and select Add new entry button.

| DO UCA for Even                                                    | t Based Correlation                                                                                                    |                                                                                                    |
|--------------------------------------------------------------------|----------------------------------------------------------------------------------------------------|----------------------------------------------------------------------------------------------------|
|                                                                    | VCA, Automation, Francesco, SCA, V1.8.1.1A. + UCA, Automation, Francesco, J7<br>Monitoring Configuration, Transmissionating                          | Chadrongaet - Configuration                                                                                                    |
| <ul> <li>Cuck_Addimates_Pownadian_U</li> <li>Value Paci</li> </ul> | Daniel Conference   Secto Conference   Mile Conference   Mecon                                                                                       | Configuration   Templer Configuration                                                                                                    |
| activereguest                                                      | NON + 30 OX 3 HH                                                                                                    | To match this Pitter element, all conditions must match. Equivalent to a logical AND.                                                                                                    |
| · E UCA_NFIO_ProblemDetection_                                     | (2) with optional assessing                                                                                                    | Faire admittante in the second second s |
| <ul> <li>COLUCA, 167-C, Puttern Toriandian</li> </ul>              | Scenario Filera Configuration *<br>= Stress = Stresf fee ("Austration  <br>= Stresf fee ("Austration  <br>Stresf fee fee fee fee fee fee fee fee fee | •<br>Priorischeine jallzeiten, angleichneten, nichtelben, nichtlich, andritechannen, angefächsterent, erfriedbannent                                                                                                    |

Figure 27 UCA EBC add new filter

8. Select notCondition from the drop box, set the radio button for with optional element, and click the Create Entry button.

| UCA for Even                    | t Based Correlation                                                                                                    |
|---------------------------------|----------------------------------------------------------------------------------------------------|
|                                 | UCA_Automation_Foundation_UCA-V1.0.1-1A > UCA_Automation_Foundation_UC                                                                                                    |
| ∧ ★ UCA-EBC:default             | Monitoring Configuration Troubleshooting                                                                                                    |
| V 🔊 UCA_Automation_Foundation_U | Standard Configuration Specific Configuration Filter Configuration Mapper C                                                                                                    |
| Value Pack                      |                                                                                                    |
| actionrequest                   | <ul> <li>&lt; ∞ ∞ </li> <li>&lt; ∞ ∞ </li>&lt;</ul> |
| actionresponse                  | New: notCondition 🗸 🛟 🛞                                                                                                    |
| ∧ ● UCA_NFVD_ProblemDetection_  | with optional elemen Create Entry                                                                                                    |
| A SUCA_NEVD_PublishToNomBus-    | Scenario Filters Configuration *                                                                                                    |
|                                 | dl filters     dl topFilter [ Foundation ]                                                                                                    |
|                                 | 🖃 🍓 allCondition                                                                                                    |
|                                 | distringFilterStatement                                                                                                    |

### Figure 28 UCA EBC filter create condition

9. Clicking the Create Entry button generates three statements under the notCondition. They are dateFilterStatement, intFilterStatement and stringFilterStatement.

| UCA for Event                                                                              | t Based Correlation                                                                                                |
|--------------------------------------------------------------------------------------------|----------------------------------------------------------------------------------------------------|
| ∧ ♣ UCA-EBC:default                                                                        | UCA_Automation_Foundation_UCA-V1.0.1-1A > UCA_Automation_Foundation_UC<br>Monitoring Configuration Troubleshooting |
| <ul> <li>UCA_Automation_Foundation_U</li> <li>Value Pack</li> <li>actionrequest</li> </ul> | Standard Configuration Specific Configuration Filter Configuration Mapper C                                        |
| actionresponse     UCA_NFVD_ProblemDetection_     UCA_NFVD_PublishToNomBus-                | Scenario Filters Configuration A                                                                                   |
|                                                                                            | allCondition      ontCondition      dateFilterStatement      distringFilterStatement      etrinoFilterStatement    |

### Figure 29 UCA EBC create entry under notCondition

10. Select the dateFilterStatement and the intFilterStatement and remove them.

| UCA for Eve                   | ent Based Correlation                                                       |
|-------------------------------|-----------------------------------------------------------------------------|
|                               | UCA_Automation_Foundation_UCA-V1.0.1-1A > UCA_Automation_Foundation_UCA     |
| ∧ ♠ UCA-EBC:default           | Monitoring Configuration Troubleshooting                                    |
| V CA_Automation_Foundation_   | Standard Configuration Specific Configuration Filter Configuration Mapper C |
| Value Pack                    |                                                                             |
| actionrequest                 | N ⊗ ⊗ ⇒ 3 6 ♦ X 2 H H                                                       |
| actionresponse                | Scenario Filters Configuration * Remove entry                               |
| ☆ ● UCA_NFVD_ProblemDetection | 😑 🗟 fiters                                                                  |
| ^ ♥ UCA_NFVD_PublishToNomBus  | G do topFilter [ Foundation ]     G do allCondition                         |
|                               | 🖃 😣 notCondition                                                            |
|                               | 💑 intFiterStatement                                                         |
|                               | d stringFilterStatement                                                     |
|                               | 💑 stringFilterStatement                                                     |

Figure 30 UCA EBC remove unnecessary conditions

11. For the stringFilterStatement, select the fieldname as additionalText, operator as contains and key in fieldValue as Publish-VP.

| 10 UCA for Even                | Based Correlation                                                                                                    |                        |                               |    |
|--------------------------------|----------------------------------------------------------------------------------------------------|------------------------|-------------------------------|----|
|                                | UCA_Automation_Foundation_UCA-V1.0.1-1A > UCA_Automation_Foundation_U                                                                                                    | CA.actionrequest > Cor | figuration                    |    |
| ∧ ★ UCA-EBC default            | Monitoring Configuration Troubleshooting                                                                                                    |                        |                               |    |
| I UCA_Automation_Foundation_U  | Standard Configuration   Specific Configuration   Filter Configuration   Mapper                                                                                                    | Configuration   Temple | de Configuration              |    |
| O Value Pack                   | A second second s | and the second second  |                               |    |
| actionrequest                  | S 0 0 0 0 0 0 0 0 0 0 0 0 0 0 0 0 0 0 0                                                                                                    | Filter elemen          | t based on String information |    |
| actionresponse                 | Scenaro Fiters Configuration *                                                                                                    |                        |                               |    |
| ∧ ■ UCA_NEVD_ProblemDetection_ | 🗟 💑 förs                                                                                                    | New attribute          |                               |    |
| ∧ ■ UCA_NFVD_PublishToNomBus   | B      B      Confilter [ foundation ]     B      B      A anCondition                                                                                                    |                        |                               |    |
|                                | 🗄 🔒 natCondition                                                                                                    | fieldName              | additionalText                | 10 |
|                                | 👗 stringFiterStatement                                                                                                    | operator               | contains w                    |    |
|                                | d stringFiterStatement                                                                                                    | feidValue              | Publish-VR                    | -  |

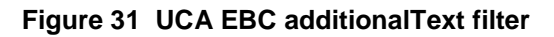

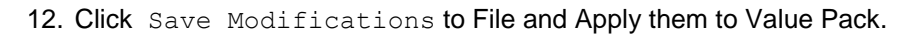

| UCA for Even                    | Based Correlation                                                                                               |                          |         |                       |                  |             |  |
|---------------------------------|----------------------------------------------------------------------------------------------------|--------------------------|---------|-----------------------|------------------|-------------|--|
|                                 | UCA_Automation_Foundation_UCA-V1.0.1-1A > UCA_                                                                  | Automation_Foundat       | ion_UCA | A actionrequest + Cor | figuration       |             |  |
| ↑ ♦ UCA-EBC default             | Monitoring Configuration Troubleshootin                                                                         | ng                       |         |                       |                  |             |  |
| 🗠 🌮 UCA_Automation_Foundation_U | Standard Configuration   Specific Configuration   Filter                                                        | Configuration 1          | apper C | onfiguration   Templa | de Configuration |             |  |
| O Value Pack                    | in the second second second second second second second second second second second second second second second | CONTRACTOR               |         |                       |                  |             |  |
| actionrequest                   | <ul> <li>&lt; 0 a + 3 a + X ≥ H</li> <li></li></ul> <li> </li>                                                  |                          |         | Filter element        | t based on Strin | information |  |
| actionresponse                  | Scenario Fitters Configuration *                                                                                | Save<br>Modifications to |         |                       |                  |             |  |
| ∧ (CA_NEVD_ProblemDetection_)   | E S fiters File and Apply                                                                                       |                          |         | New attribute         |                  | 1           |  |
| ∧ ■ UCA_NFVD_PublishTeNomBus    | E de toofitter [Foundation ]                                                                                    | Pack                     |         |                       |                  |             |  |
|                                 | 🗟 😔 notCondition                                                                                                |                          |         | fieldflame            | addtionalText    |             |  |
|                                 | 🙇 stringFiterStatement                                                                                          |                          |         | operator              | contains         | (w)         |  |
|                                 | atropfiterStatement                                                                                             |                          |         | feidValue             | Publish-VP       |             |  |

### Figure 32 UCA EBC Save filter

13. Start the UCA Automation Foundation Value Pack.

| DO UCA for Event                                                                                                    | Based Correlation                                                       |           |                                               | West-same   antime   Automaticant   Lopost |
|----------------------------------------------------------------------------------------------------|-------------------------------------------------------------------------|-----------|-----------------------------------------------|--------------------------------------------|
| - A CONSIGNMENT                                                                                                    | UCA GIC select - Approximit - Homory<br>Mandaceg Transmissionling Trans |           |                                               |                                            |
| O Application                                                                                                    | ICA for THE Instan                                                      |           |                                               |                                            |
| B. Uters                                                                                                    | Contraction (Sec. Sec.)                                                 |           |                                               |                                            |
| O Actional                                                                                                    | A distant must have been a                                              |           |                                               |                                            |
| O Topotop Management                                                                                                    |                                                                         |           |                                               |                                            |
| - IT UCA Adortation Foundation U                                                                                                    | ValuePacks Status                                                       |           |                                               |                                            |
| a station and a sub-                                                                                                    | Vale Fed.*                                                              | Verset    | Datas                                         | Actives                                    |
| - C. NCV MAD AND ADDRESS AND ADDRESS ADDRESS A | SCA, Automation, Franceston, 2004                                       | 97.5.5.64 | Al Exercise ark survey. Film is dealed.       | Stop                                       |
| · R. UCL, MVD, Pankettahandhan                                                                                                    | sta_sht/d_/hoter/Detector_Valuepack                                     | 18        | O Althonarios als running. Flow is descent    | Street.                                    |
|                                                                                                    | staurid, nateriologika                                                  | 18        | O At Statements are survive. Piper's dealers: | 315p Resolutionda                          |

Figure 33 UCA EBC start Value Pack

### 3.6.1.2 HP UCA-EBC configuration for NFVD

Edit the /var/opt/UCA-EBC/instances/default/conf/ActionRegistry.xml file and add the following block at the end of the file:

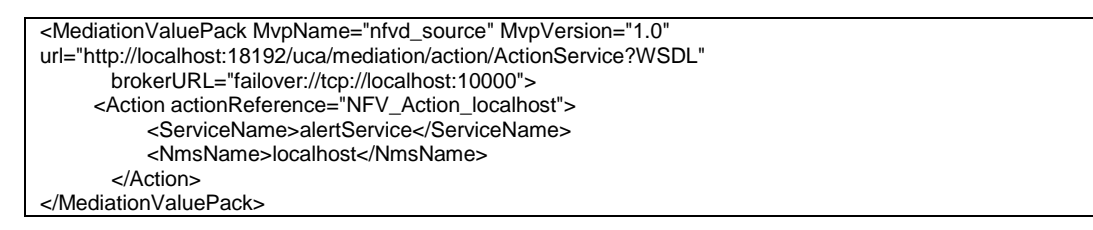

# 3.6.2 Generic SNMP channel adapter

For Generic SNMP Channel Adapter installation instructions, see NOM Installation and Configuration Guide and Generic SNMP CA Installation Guide Version V100L01.

### 3.6.2.1 Generic SNMP CA SiteScope customization

For Generic SNMP Channel Adapter SiteScope Customization installation, see Open Mediation HP SiteScope Customization for Generic SNMP CA Installation and Configuration Guide Version V100L01.

### 3.6.2.2 Generic SNMP CA VMware ESXi customization

For Generic SNMP Channel Adapter VMware ESXi Customization installation, see Open Mediation HP VMware ESXi Customization for Generic SNMP CA Installation and Configuration Guide Version V100L01.

All the installed packages in NOM are listed as follows:

| <pre># ./nom_admin</pre> | list-ip                          |
|--------------------------|----------------------------------|
| INSTALLED                | generic-snmp-ca-V10              |
| INSTALLED                | nom-basic-smx-components         |
| INSTALLED                | nom-basic-smx-components-sdk     |
| INSTALLED                | nom-sdk                          |
| INSTALLED                | smx-basic-components             |
| INSTALLED                | smx-extra-components             |
| INSTALLED                | snmp-customization-sitescope-V10 |
| INSTALLED                | snmp-customization-vmware-V10    |
| INSTALLED                | uca-autoconsole-ca-V10           |
| INSTALLED                | uca-ebc-ca-3.0                   |
| INSTALLED                | uca-hpsa-ca-V10                  |

### Figure 34 List of Channel Adapters

## 3.6.3 HP SiteScope

For HP SiteScope 11.23 installation instructions, see HP SiteScope Release Notes.

Follow the HP SiteScope patch installation instructions to install the HP SiteScope patch.

**NOTE:** SiteScope may have issue installing on RHEL 6.4. Use the following command to launch the installer in such a case:

HPSiteScope\_11.20\_setup.bin LAX\_VM <Path to 64 bit JVM>/bin/java OR install the 32-bit X11 libraries on the system. Example: libX11-1.5.0-4.el6.i686, libX11-common-1.5.0-4.el6.noarch.

# 3.7 Installing and configuring the NFVD Assurance solution

NFVD Assurance solution consists of the following five components. The following sections explain the installation and configuration process.

- Mount the ISO image JK596-15001.iso.
- Go to the Binaries directory to find the following NFVD Assurance specific RPM files:
  - o nfvd-assur-gw-base-01.00.000-1.el6.noarch.rpm
  - o nfvd-assur-gw-tpp-01.00.000-1.el6.noarch.rpm
  - o nfvd-assur-gw-core-01.00.000-1.el6.noarch.rpm
  - o nfvd-correlation-01.00.000-1.el6.noarch.rpm
  - o nfvd-monitors-01.00.000-1.el6.noarch.rpm

**NOTE**: Install the five components in the same sequence as listed above. Installation and configuration procedure for each component is explained in the following sections.

## 3.7.1 Installing assurance gateway scripts

The NFVD Assurance Gateway scripts are available as nfvd-assur-gw-base-01.00.000-1.el6.noarch.rpm RPM file.

To install the package, complete the following steps as a root user:

- Transfer the file nfvd-assur-gw-base-01.00.000-1.el6.noarch.rpm to a RHEL system, and place it under a directory: For example: /tmp
- 2. Run the following command to install the package:

# rpm -ivh nfvd-assur-gw-base-01.00.000-1.el6.noarch.rpm NFV-Director start/stop script is available as: /opt/HP/nfvd/bin/nfv-director.sh

The command installs the nfv-director.sh script at /opt/HP/nfvd/bin directo-

ry.

3. Verify if the package is successfully installed:

```
# rpm ---qa | grep -i nfvd
nfvd-assur-gw-base-01.00.000-1.el6.noarch
```

Installing this package creates the scripts to start, stop and check status of NFV Director components.

# 3.7.2 NFVD Assurance third-party products

NFVD Assurance Third-Party Products is available as nfvd-assur-gw-tpp-01.00.000-1.el6.noarch.rpm.

To install the package, complete the following steps as a root user:

 Transfer the file nfvd-assur-gw-tpp-01.00.000-1.el6.noarch.rpm to a RHEL system, and place it under a directory:

For example: /tmp

2. Run the following command to install the package:

# rpm -ivh nfvd-assur-gw-tpp-01.00.000-1.el6.noarch.rpm

This command installs the package under /opt/HP/nfvd/tpp directory.

3. Verify if the package is successfully installed:

# rpm --qa | grep -i nfvd nfvd-assur-gw-base-01.00.000-1.el6.noarch nfvd-assur-gw-tpp-01.00.000-1.el6.noarch

# 3.7.3 Installing Assurance gateway core

The NFVD Assurance gateway is available as nfvd-assur-gw-core-01.00.000-1.el6.noarch.rpm RPM file.

To install the package, complete the following steps as a root user:

1. Transfer the file nfvd-assur-gw-core-01.00.000-1.el6.noarch.rpm to a RHEL system, and place it under a directory:

For example: /tmp

2. Run the following command to install the package

# rpm -ivh nfvd-assur-gw-core-01.00.000-1.el6.noarch.rpm

### This command installs the package under

/opt/HP/nfvd/tpp/jboss/standalone/deployments directory.

3. Verify if the package is successfully installed:

# rpm ---qa | grep nfvd nfvd-assur-gw-base-01.00.000-1.el6.noarch nfvd-assur-gw-core-01.00.000-1.el6.noarch nfvd-assur-gw-tpp-01.00.000-1.el6.noarch

**NOTE**: Both HPSA and NFVD Assurance run on JBoss. To avoid port conflict with HPSA JBoss, if deployed on the same server, NFVD Assurance ports in are reconfigured in the /opt/HP/nfvd/bin/nfvd agw env.sh.

If you wish to change the NFVD Assurance ports, edit the

/opt/HP/nfvd/bin/nfvd\_agw\_env.sh, and restart the NFVD Assurance gateway application.

NFVD\_JBOSS\_MANAGEMENT\_NATIVE\_PORT=19999 NFVD\_JBOSS\_MANAGEMENT\_HTTP\_PORT=19990 NFVD\_JBOSS\_MANAGEMENT\_HTTPS\_PORT=19443 NFVD\_JBOSS\_HTTP\_PORT=18080 NFVD\_JBOSS\_HTTPS\_PORT=18443 NFVD\_JBOSS\_AJP\_PORT=18090 NFVD\_JBOSS\_OSGI\_HTTP\_MANAGEMENT\_PORT=18090 NFVD\_JBOSS\_REMOTING\_PORT=14447 NFVD\_JBOSS\_TXN\_RECOVERY\_ENV\_PORT=14712 NFVD\_JBOSS\_TXN\_STATUS\_MANAGER\_PORT=14713

## 3.7.3.1 Artifact definition and relation notification

When the NFVD Fulfillment creates, modifies or deletes any artifact definition or any relationship, notification is sent to the NFVD Assurance gateway.

Assurance gateway takes appropriate create, modify or delete operation in the Neo4J graph database.

The details to access the Neo4J graph database is maintained in the property file: /var/opt/HP/nfvd/conf/topology.properties

```
# The Neo4J Db connection protocol
neo4j.protocol=http
# Specify the HTTP server port and host supporting data, administrative, and UI access
neo4j.host=localhost
neo4j.port=7474
# For Neo4J data retrievals
neo4j.db=db
neo4j.data=data
# Used for Junit
neo4j.host.test=localhost
neo4j.port.test=17373
```

Figure 35 topology.properties

Update the neo4j.host, neo4j.port attribute values in the topology.properties to reflect the Neo4J graph DB host and port respectively.

### 3.7.3.2 Synchronize NFVD Assurance and Fulfillment

When the NFVD Assurance Gateway application starts, there may be a need to synchronize with NFVD Fulfillment on the infrastructure operations that Fulfillment carried out and Assurance may have missed out.

This can be achieved by the resynch functionality of NFVD Assurance gateway. On start up, Assurance gateway reads the parameters in the file:

/var/opt/HP/nfvd/conf/fulfillment.properties to determine whether to sync at start up. If the flag RESYNC\_AT\_STARTUP is set to true, Assurance gateway makes the web service call exposed by Fulfillment to get the details and synchronizes the topology database.

- 1. Modify the value set at RESYNC AT STARTUP to true to resynchronize at start up.
- 2. Modify the value 127.0.0.1 set in the FULFILLMENT\_URL to point to NFVD Fulfillment system.
- 3. Modify the value FULFILLMENT\_CONNECTION\_TIMEOUT, to set the connection time limit for the given fulfillment URL (value in milliseconds).
- 4. Modify the value FULFILLMENT\_RESPONSE\_TIMEOUT, to set the web response time limit for the configured fulfillment URL (value in milliseconds).

```
# Configure RESYNC_AT_STARTUP as true/yes, for synchronization during Assurance startup
RESYNC_AT_STARTUP=false
# Provide the fulfillment URL to sync the data
FULFILLMENT_URL=http://127.0.0.1:8071/ngws/service?wsdl
# Fulfillment URL connection timeout limit in millisecond, default 1.5 min
FULFILLMENT_CONNECTION_TIMEOUT=90000
# Fulfillment URL response for query timeout limit in millisecond, default 1.5 min
FULFILLMENT_RESPONSE_TIMEOUT=90000
```

### Figure 36 fulfillment.properties

Resync operation can be performed manually as well. Set the <code>RESYNCH\_AT\_STARTUP</code> value to false.

For details, see the HP NFV Director User Guide 1.1.

# 3.7.4 Installing UCA automation NFVD packs

The UCA Automation NFVD correlation value packs (UCA-EBC) and domain solution packs (HPSA) is available as nfvd-correlation-01.00.000-1.el6.noarch.rpm RPM file.

To install the package, complete the following steps as a root user:

• Transfer the file nfvd-correlation-01.00.000-1.el6.noarch.rpm to a RHEL

system, and place it under a directory:

For example: /tmp

- Run the following command to install the package:
  - # rpm -ivh nfvd-correlation-01.00.000-1.el6.noarch.rpm

This command installs the package under /opt/HP/nfvd/correlation directory.

• Verify if the package is successfully installed:

# rpm --qa | grep --i nfvd nfvd-assur-gw-base-01.00.000-1.el6.noarch nfvd-correlation-01.00.000-1.el6.noarch

nfvd-assur-gw-core-01.00.000-1.el6.noarch

nfvd-assur-gw-tpp-01.00.000-1.el6.noarch

• Go to the directory /opt/HP/nfvd/correlation.

There is one HPSA NFVD domain Solution Pack, and two UCA for EBC Value Packs in the directory.

- o UCA AUTOMATION HPSA NFVD VP-V10-1A.zip
- o UCA\_NFVD\_ProblemDetection\_Valuepack-vp-1.0.zip
- o UCA\_NFVD\_PublishToNomBus-vp-1.0.zip

### 3.7.4.1 Installing UCA Automation NFVD HPSA SP

- Copy the UCA\_AUTOMATION\_HPSA\_NFVD\_VP-V10-1A.zip to /opt/OV/ServiceActivator/SolutionPacks.
- Import the Solution Pack using the HPSA deploymentmanager tool. It can be verified by checking that the directory NFVD has been created in /opt/OV/ServiceActivator/solutions directory.
- It creates NFVD solution under /opt/OV/ServiceActivator/solutions directory.
- Deploy the Solution Pack using the HPSA deploymentmanager tool.

Once the UCA Automation HPSA Solution Packs for NFVD are deployed, we get the following Inventory views in the HPSA inventory.

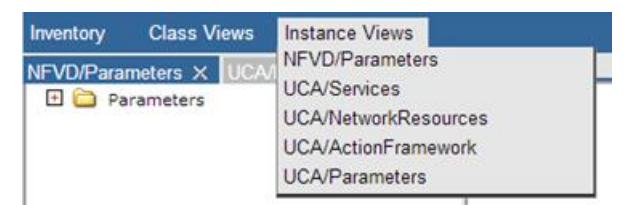

### Figure 37 UCA Automation HPSA Inventory View

Open the UCA/Parameters → Parameters → Workflow templates to view the workflow being invoked for the identified NFVD Action.
 When the UCA Automation Console invokes the UCA Automation HPSA via the NOM bus, the requests are made to the workflow listed in the file /var/opt/openmediation-V62/containers/instance-0/ips/uca-hpsa-ca-V10/etc/config.properties → hpsa.controller.workflow.name attribute. It is UCAController in this case.
 UCAController workflow in turn calls the workflow as configured in the UCA/Parameters → Workflow templates for each action. It is fixed as NFVD\_Controller in this case.

| Inventory Class Views Instance Views                                                   |                                |                          |                       |
|----------------------------------------------------------------------------------------|--------------------------------|--------------------------|-----------------------|
| NFVD/Parameters $	imes$ UCA/NetworkResources $	imes$ UCA/ActionFramework $	imes$ UCA/F | View NFVD  SCALE_OUT_CPU  SCAL | E_OUT  NFVD_Controller 🐀 |                       |
| 🗆 🧔 Parameters                                                                         |                                | View W                   | orkflowTemplate       |
| 🗄 🎟 Global Parameters                                                                  |                                |                          |                       |
| 🖃 🥨 Workflow Templates 👻                                                               | Name                           | Value                    | Description           |
| NFVD  SCALE_OUT_CPU  SCALE_OUT  NFVD_Controller                                        | ServiceType *                  | NEVD                     | Type of Service       |
| NFVD  SCALE_IN_CPU  SCALE_IN  NFVD_Controller *                                        | Problem *                      | SCALE_OUT_CPU            | Problem Alarm symptom |
| NFVD  SCALE_UP_CPU  SCALE_UP  NFVD_Controller *                                        | ActionName *                   | SCALE_OUT                | Action name           |
| NFVD  SCALE_DOWN_CPU  SCALE_DOWN  NFVD_Controller *                                    | Workflow *                     | NFVD_Controller          | Name of workflow      |
| NFVD  SCRIPT_CPU  SCRIPT  NFVD_Controller *                                            |                                |                          |                       |
| NFVD  SCALE_UP_Memory  SCALE_UP  NFVD_Controller                                       |                                |                          |                       |
| NFVD  SCALE_DOWN_Memory  SCALE_DOWN  NFVD_Controller                                   |                                |                          |                       |
| NFVD  SCALE_IN_Memory  SCALE_IN  NFVD_Controller *                                     |                                |                          |                       |
| NFVD  SCALE_OUT_Memory  SCALE_OUT  NFVD_Controller                                     |                                |                          |                       |
| NFVD  SCRIPT_Memory  SCRIPT  NFVD_Controller *                                         |                                |                          |                       |
| NFVD  SCALE_UP_NetworkRx  SCALE_UP  NFVD_Controller *                                  |                                |                          |                       |
| NFVD  SCALE_DOWN_NetworkRx  SCALE_DOWN  NFVD_Controller                                |                                |                          |                       |
| NFVD  SCALE_IN_NetworkRx  SCALE_IN  NFVD_Controller                                    |                                |                          |                       |
| NFVD  SCALE_OUT_NetworkRx  SCALE_OUT  NFVD_Controller                                  |                                |                          |                       |
| NFVD  SCRIPT_NetworkRx  SCRIPT  NFVD_Controller *                                      |                                |                          |                       |
| NFVD  SCALE_UP_NetworkTx  SCALE_UP  NFVD_Controller *                                  |                                |                          |                       |
| NFVD  SCALE_DOWN_NetworkTx  SCALE_DOWN  NFVD_Controller *                              |                                |                          |                       |
| NFVD  SCALE_IN_NetworkTx  SCALE_IN  NFVD_Controller *                                  |                                |                          |                       |
| NFVD  SCALE_OUT_NetworkTx  SCALE_OUT  NFVD_Controller *                                |                                |                          |                       |
| NFVD  SCRIPT_NetworkTx  SCRIPT  NFVD_Controller *                                      |                                |                          |                       |
| NFVD  SCALE_UP_DiskRead  SCALE_UP  NFVD_Controller *                                   |                                |                          |                       |
| NFVD  SCALE_DOWN_DiskRead  SCALE_DOWN  NFVD_Controller                                 |                                |                          |                       |
| NFVD  SCALE_IN_DiskRead  SCALE_IN  NFVD_Controller *                                   |                                |                          |                       |
| NFVD  SCALE_OUT_DiskRead  SCALE_OUT  NFVD_Controller *                                 |                                |                          |                       |
| NFVD  SCRIPT_DiskRead  SCRIPT  NFVD_Controller *                                       |                                |                          |                       |

### Figure 38 UCA Automation HPSA – UCA/Parameters > Workflow

- Open the UCA/ActionFramework  $\rightarrow$  Diagnostics Actions Framework
  - $\rightarrow$  Problems to view the mapping between Problem and NFVD Action.

| inventory (  | Sides views instance views                                                 |                     |                |                                                                           |
|--------------|----------------------------------------------------------------------------|---------------------|----------------|---------------------------------------------------------------------------|
| NFVD/Paramet | ers $	imes$ UCA/NetworkResources $	imes$ UCA/ActionFramework $	imes$ UCA/F | View SCALE_DOWN_CPU | J 🔩            |                                                                           |
| 🗆 🔏 Diagn    | ostics Actions Framework 🍸                                                 |                     |                | View Problem                                                              |
| 🕀 📌 Ac       | tions 🕆                                                                    |                     |                |                                                                           |
| 🖸 📌 Ac       | tions-Resources 🍸                                                          | Name                | Value          | Description                                                               |
| 🗆 🔏 Pr       | oblems ~                                                                   | ld *                | 103            | Primary key                                                               |
| 🖸 🖓          | SCALE_DOWN_CPU V                                                           | Name *              | SCALE DOWN CPU | Problem Alarm symptom                                                     |
| 🗆 🗿          | SCALE_DOWN_DiskRead 👻                                                      | Service *           | NEVD           | Service Type that Problem is associated with                              |
| 🗆 🗿          | SCALE_DOWN_DiskWrite *                                                     | ActionName *        | SCALE_DOWN     | Action to diagnose the problem                                            |
| 🗆 🗿          | SCALE_DOWN_Memory *                                                        | PrimaryProblem *    | false          | Indicates if this is the Primary problem                                  |
| 🗆 🔒          | SCALE_DOWN_NetworkRx *                                                     | RootProblem *       | false          | Indicates if this is the Root Level problem                               |
| 🗆 🗿          | SCALE_DOWN_NetworkTx ~                                                     | ActionTraversalPa   | th None        | This attribute is significant only for secondary problems which originate |
| 🗆 🗿          | SCALE_IN_CPU V                                                             |                     |                | eitner true or taise depending upon result of originating action. Fo      |
| 🗆 😚          | SCALE_IN_DiskRead T                                                        |                     |                |                                                                           |
| 🗆 😚          | SCALE_IN_DiskWrite T                                                       |                     |                |                                                                           |
| 🗆 😚          | SCALE_IN_Memory ~                                                          |                     |                |                                                                           |
| 🗆 😚          | SCALE_IN_NetworkRx T                                                       |                     |                |                                                                           |
| 🗆 😚          | SCALE_IN_NetworkTx T                                                       |                     |                |                                                                           |
| 🗆 😚          | SCALE_OUT_CPU V                                                            |                     |                |                                                                           |
| D 😚          | SCALE_OUT_DiskRead 🔻                                                       |                     |                |                                                                           |
| 🗆 <b>?</b>   | SCALE_OUT_DiskWrite V                                                      |                     |                |                                                                           |
| 🗆 <b>?</b>   | SCALE_OUT_Memory V                                                         |                     |                |                                                                           |
| 🗆 <b>?</b>   | SCALE_OUT_NetworkRx *                                                      |                     |                |                                                                           |
| 2 3          | SCALE_OUT_NetworkTx *                                                      |                     |                |                                                                           |
| 0 7          | SCALE_UP_CPU V                                                             |                     |                |                                                                           |
| 0 7          | SCALE_UP_DiskRead 👻                                                        |                     |                |                                                                           |
| 2 7          | SCALE_UP_DiskWrite T                                                       |                     |                |                                                                           |
| 2 7          | SCALE_UP_Memory V                                                          |                     |                |                                                                           |
| 2 7          | SCALE_UP_NetworkRx *                                                       |                     |                |                                                                           |
| 🗆 😚          | SCALE_UP_NetworkTx *                                                       |                     |                |                                                                           |
| 2 7          | SCRIPT_CPU V                                                               |                     |                |                                                                           |
| 2 7          | SCRIPT_DiskRead V                                                          |                     |                |                                                                           |
| 0 7          | SCRIPT_DiskWrite                                                           |                     |                |                                                                           |
|              |                                                                            |                     |                |                                                                           |

### Figure 39 View UCA/ActionFramework > Diagnostics Actions Framework > Problems

- Open the UCA/ActionFramework  $\rightarrow$  Diagnostics Actions Framework
  - $\rightarrow$  Actions to see list of NFVD Actions.

| Inventory Class Views Instance Views                                                   |                   |                                                |                                         |
|----------------------------------------------------------------------------------------|-------------------|------------------------------------------------|-----------------------------------------|
| NFVD/Parameters $	imes$ UCA/NetworkResources $	imes$ UCA/ActionFramework $	imes$ UCA/P | View SCALE_DOWN 🔩 |                                                |                                         |
| Diagnostics Actions Framework                                                          |                   | View Auto                                      | omationAction                           |
| SCALE_DOWN                                                                             | Name              | Value                                          | Description                             |
| E SCALE_IN SCALE_OUT                                                                   | ld *<br>Name *    | 101<br>SCALE DOWN                              | Primary key<br>Action name              |
| E F SCALE_UP *                                                                         | Description       | Decrease allocated resource e.g CPU or storage | Action description                      |
| E P SCRIPT V                                                                           | Type              | test                                           | Type of test                            |
| Actions-Resources *                                                                    | ActionMode        | Closed Loop                                    | Action mode open or closed loop         |
| 🗄 🗿 Problems 👻                                                                         | OutputParser      | None                                           | Parser to parse output of an Action     |
|                                                                                        | DispatchType      | HPSA                                           | Where is Action dispatched for executon |
|                                                                                        | Cost              |                                                | Cost accosiated with this Action        |
|                                                                                        |                   |                                                |                                         |

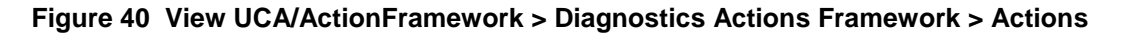

The workflow NFVD\_Controller calls the child workflow as listed in the NFVD/Parameters  $\rightarrow$  Parameters  $\rightarrow$  Workflow templates for each Action. These workflows make appropriate NBI call to NFVD Fulfillment solution based on the type of action, as shown in the following two scenarios.

| Inventory Class Views Instance Views     |                 |                           |                       |
|------------------------------------------|-----------------|---------------------------|-----------------------|
| NFVD/Parameters × UCA/NetworkResources × | View SCALE_UP 🔩 |                           |                       |
| 🖃 🚞 Parameters                           |                 | Vi                        | ew Workflow Templates |
| 🖃 🌉 Workflow Templates 🕆                 |                 |                           |                       |
| SCALE_UP ~                               | Name            | Value                     | Description           |
| 🖸 🧔 SCALE_DOWN 🔨                         | Action *        | SCALE UP                  | Action name           |
| 🖸 🧟 SCALE_IN 🕆                           | Workflow *      | NEVD InvokeNEVDirectorNBI | Name of the workflow  |
|                                          |                 |                           |                       |
| LI 🐶 SCALE_OUT 🔨                         |                 |                           |                       |

Figure 41 NFVD/Parameters > Parameters > Workflow templates with NBI action

| Inventory Class Views Instance Views     |               |                     |                         |
|------------------------------------------|---------------|---------------------|-------------------------|
| NFVD/Parameters 🗙 UCA/NetworkResources 🗙 | View SCRIPT 🔩 |                     |                         |
| 🗆 🚞 Parameters                           |               | 1                   | /iew Workflow Templates |
| 🖃 🥦 Workflow Templates 🕆                 |               |                     |                         |
| SCALE_UP *                               | Name          | Value               | Description             |
| SCALE_DOWN *                             | Action *      | SCRIPT              | Action pame             |
| SCALE_IN *                               | Workflow *    | NFVD_ExecuteScripts | Name of the workflow    |
| SCALE_OUT *                              |               |                     |                         |
| SCRIPT V                                 |               |                     |                         |

### Figure 42 NFVD/Parameters > Parameters > Workflow templates with Script action

- The workflows NFVD\_InvokeNFVDirectorNBI and NFVD\_ExecuteScripts make use of the \${ACTIVA-TOR\_OPT}/solutions/NFVD/etc/config/nfvd\_config.properties to invoke the NFVD Fulfillment webservice calls to request for VM operations.
- Modify only the parameters sosa\_service\_url and shell\_path.

sosa\_service\_url: URL representing the NFVD Fulfillment Web Service. Edit
the URL to replace <localhost> and <port> with hostname/IP of the NFVD
Fulfillment system and NFVD Fulfillment HPSA port.

 ${\tt shell\_path}: {\tt Represents}$  the shell to be used for executing the SCRIPT action.

# #NFVD Fullfilment SOSA webservice details sosa\_user=foo sosa\_service\_url=http://<#NFVD Fulfillment Server>:8071/ngws/service?wsdl #in milliseconds sosa\_ws\_connection\_timeout=900000 sosa\_ws\_read\_timeout=900000 #activation parameters to SOSA mode=parallel onerror=rollback persistence=enable #Scripts execution details shell\_path=/bin/sh #shell\_path=c:/cygwin/bin/sh

## 3.7.4.2 Installing UCA automation NFVD UCA for EBC value packs

**Note**: See HP UCA Automation configuration for NFVD for UCA for EBC GUI options to deploy and start Value Packs. The following description explains the command line options.

1. Install the Value Packs.

### Copy the two UCA for EBC value packs UCA\_NFVD\_ProblemDetection\_Valuepack-vp-1.0.zip and UCA\_NFVD\_PublishToNomBus-vp-1.0.zip to \${UCA\_EBC\_INSTANCE}/valuepacks directory on the UCA for EBC system.

| UCA for Event                   | Based Correlation                   |         |             |         |
|---------------------------------|-------------------------------------|---------|-------------|---------|
|                                 | UCA-EBC > Application > Monitoring  |         |             |         |
| V A-EBC:default                 | Monitoring Troubleshooting Tools    |         |             |         |
| Application                     | UCA for EBC Status                  |         |             |         |
| 🎉 Users                         | Application supplies Stop Restart   |         |             |         |
| Actions                         |                                     |         |             |         |
| Topology Management             | Malua Danka Statua                  |         |             |         |
| ∧ ♥ UCA_Automation_Foundation_U | valuePacks status                   |         |             |         |
|                                 | Value Pack A                        | Version | Status      | Actions |
| OCA_NEVD_ProblemDetection_      | UCA_Automation_Foundation_UCA       | V1.0-1A | NotDeployed | Deploy  |
|                                 | UCA_NFVD_ProblemDetection_Valuepack | 1.0     | NotDeployed | Deploy  |
|                                 | UCA_NFVD_PublishToNomBus            | 1.0     | NotDeployed | Deploy  |

Figure 44 UCA EBC Install Value packs

2. Deploy the Value Packs.

Deploy the Value Packs listed above into the  $\{UCA\_EBC\_INSTANCE\}/deploy$ directory using uca-ebc-admin administration tool. As UCA user, deploy the two Value Packs.

| # 0  | cd /var/opt/UCA-EBC/instances/default/valuepacks/                                                                             |
|------|----------------------------------------------------------------------------------------------------|
| # ]  | ls                                                                                                    |
| UC/  | A_Automation_Foundation_UCA-vp-V1.8-IA.zip UCA_NFVD_ProblemDetection_Valuepack-vp-1.0.zip UCA_NFVD_PublishToNomBus-vp-1.0.zip |
| # :  | su - uca                                                                                                    |
| \$ 0 | cd /opt/UCA-EBC/bin/                                                                                                    |
| \$   | ./uca-ebc-admindeploy -vpn UCA_NFVD_ProblemDetection_Valuepack -vpv 1.0                                                       |
| INF  | F0 - Value Pack name: UCA_NFVD_ProblemDetection_Valuepack-1.0 has been successfully deployed                                  |
| \$   | ./uca-ebc-admindeploy -vpn UCA_NFVD_PublishToNomBus -vpv 1.0                                                                  |
| INF  | FO - Value Pack name: UCA_NFVD_PublishToNomBus-1.0 has been successfully deployed                                             |

### Figure 45 UCA EBC Deploy Value Packs

| DCA for Event                                  | Based Correlation                   |         |         | Welcome: admin ( | (Administrator) |
|------------------------------------------------|-------------------------------------|---------|---------|------------------|-----------------|
|                                                | UCA-EBC > Application > Monitoring  |         |         |                  |                 |
| V 🛧 UCA-EBC:default                            | Monitoring Troubleshooting Tools    |         |         |                  |                 |
| Application                                    | UCA for EBC Status                  |         |         |                  |                 |
| 🎒 Users                                        | Application supping Stop Restart    |         |         |                  |                 |
| Actions                                        |                                     |         |         |                  |                 |
| Topology Management                            | Malua Basha Status                  |         |         |                  |                 |
| ∧ ♥ UCA_Automation_Foundation_U                | valuePacks status                   |         |         |                  |                 |
|                                                | Value Pack A                        | Version | Status  | Actions          |                 |
| <ul> <li>OCA_NEVD_ProblemDetection_</li> </ul> | UCA_Automation_Foundation_UCA       | V1.0-1A | Stopped | Start            | Undeploy        |
|                                                | UCA_NFVD_ProblemDetection_Valuepack | 1.0     | Stopped | Start            | Undeploy        |
|                                                | UCA_NFVD_PublishToNomBus            | 1.0     | Stopped | Start            | Undeploy        |

### Figure 46 UCA EBC List Value packs

3. Start the Value Packs.

If UCA for EBC is stopped, restarting UCA for EBC will load all value packs deployed in the \${UCA\_EBC\_INSTANCE}/deploy folder. If UCA for EBC is running, use uca-ebc-admin option to start the VPs.

| [uca\$ ./uca-ebc-adminstart -vpn UCA_NFVD_ProblemDetection_Valuepack -vpv 1.0<br>INFO - Starting [ UCA_NFVD_ProblemDetection_Valuepack, 1.0, all scenarios ]<br>INFO - Status: [ UCA_NFVD_ProblemDetection_Valuepack, 1.0, all scenarios ]Value pack has been successfully started. Status of th<br>value pack: Running | e |
|----------------------------------------------------------------------------------------------------|---|
| [uca\$ ./uca-ebc-adminstart -vpn UCA_NFVD_PublishToNomBus -vpv 1.0<br>INFO - Starting [ UCA_NFVD_PublishToNomBus, 1.0, all scenarios ]<br>INFO - Status: [ UCA_NFVD_PublishToNomBus, 1.0, all scenarios ]Value pack has been successfully started. Status of the value pac<br>: Running                                 |   |

Figure 47 UCA EBC Start Value Packs

# 3.7.5 Installing NFVD SiteScope monitors

**NOTE**: If VMware monitors need to be deployed, manual import of the VMware certificate into SiteScope is a mandatory requirement.

The NFVD SiteScope monitor is available as nfvd-monitors-01.00.000-1.el6.noarch.rpm RPM file.

To install the package, complete the following steps as a root user:

1. Transfer the file nfvd-monitors-01.00.000-1.el6.noarch.rpm to a RHEL sys-

tem, and place it under a directory:

For example: /tmp

2. Run the following command to install the package:

# rpm -- ivh nfvd-monitors-01.00.000-1.el6.noarch.rpm

This command:

- Copies config\_tool\_params.txt to /opt/HP/nfvd/templates. Manually copy it to <SITESCOPE\_HOME>/examples/silent\_config\_tool directory.
- Copies SiteScope jars to /opt/HP/nfvd/newconfig. Manually copy them to <SITESCOPE HOME>/java/lib/ext directory.
- 3. Verify if the package is successfully installed:

| # rpmqa   grep -i nfvd                    |
|-------------------------------------------|
| nfvd-assur-gw-base-01.00.000-1.el6.noarch |
| nfvd-correlation-01.00.000-1.el6.noarch   |
| nfvd-assur-gw-core-01.00.000-1.el6.noarch |
| nfvd-assur-gw-tpp-01.00.000-1.el6.noarch  |
| nfvd-monitors-01.00.000-1.el6.noarch      |

# 3.7.6 Import SiteScope templates and configurations

There are two ways to import SiteScope templates and configurations. One way is to run a script that will automatically import the templates and configurations, and overwrite the

existing configurations in SiteScope. Second option is to manually import the required templates and configurations as per the requirement.

### 3.7.6.1 Manual import

Take the following steps in order to perform manual import of SiteScope templates and configurations:

- 1. Login to Sitescope: <u>http://<#SiteScope Host>:<SiteScope User Interface</u> port>/SiteScope/servlet/Main.
- 2. Navigate to Preferences  $\rightarrow$  Infrastructure Preferences  $\rightarrow$  General Settings tab and check the Accept untrusted SSL certificates option if unchecked.

| Ø SiteScope                       |                                                                        | User: SiteScope Administrator | Logout |
|-----------------------------------|------------------------------------------------------------------------|-------------------------------|--------|
| Page Options - Help -             |                                                                        |                               |        |
| Certificate Management            | Infrastructure Preferences                                             |                               |        |
| Common Event Mappings             | Eind: O Find Next O Find Previous E Highlight Match Case               |                               |        |
| Credential Preferences            |                                                                        |                               |        |
| M Email Preferences               | General Settings                                                       |                               |        |
| General Preferences               |                                                                        |                               |        |
| S HTTP Preferences                | Accept untrusted SSL certificates                                      |                               |        |
| Fin High Availability Preferences | BSM downtime retrieval frequency (minutes): 15                         |                               |        |
| Infrastructure Preferences        | Data acquisition API single request size (MB):                         |                               |        |
| Integration Preferences           | Data acquisition API total requests size (MB): 100                     |                               |        |
| E Log Preferences                 | Default collection method for Microsoft Windows Resources monitor: pdh |                               |        |
| Pager Preferences                 | Delay between host resolution requests (milliseconds): 0               |                               |        |
| SNMP Preferences                  | Destroy process by external command                                    |                               |        |
| Schedule Preferences              | Disable quotes for cmd.exe                                             |                               |        |
| Search/Filter Tags                | DNS name tags: Name:,Nombre:,Navn:,Nome:,Nom :,Nomlu00FF:              |                               |        |
|                                   | DNS server tags: Server:,Serveur,Serveur,Serveur/u00FF:                |                               |        |
|                                   | Don't check default thresholds                                         |                               |        |
| "" Remote Servers                 | Email character set:                                                   |                               |        |
| Templates                         | Email subject character set:                                           |                               |        |
| Preferences                       | Enable downtime mechanism                                              |                               |        |
| Server Statistics                 | Enable report credentials to BSM                                       |                               |        |
| Tools                             | Fnable topology collection in standalone deploye                       | ment                          |        |
| »                                 | Save Cancel Restart Sit                                                | eScope                        |        |
|                                   |                                                                        |                               |        |

### Figure 48 SiteScope > Infrastructure Preferences > General Settings

 Navigate to Preferences → Infrastructure Preferences → Custom Monitor Settings tab and check the Allow Network Access and Reload classes and jars on each monitor run checkboxes.

| 1 SiteScope                   | User: SiteScope Administrator                                | Logout |
|-------------------------------|--------------------------------------------------------------|--------|
| Page Options - Help -         |                                                              |        |
| Certificate Management        | Infrastructure Preferences                                   |        |
| Common Event Mappings         | 🔀 Eind: 🔄 Find Next 🕞 Find grevious 📃 Highlight 🗌 Match Case |        |
| Credential Preferences        | Custom Monitor Satisone                                      |        |
| Email Preferences             |                                                              |        |
| General Preferences           | Allow network access                                         |        |
| S HTTP Preferences            | Disable custom monitors while publish changes                |        |
| High Availability Preferences | Enable custom monitors debugging                             |        |
| Infrastructure Preferences    | Maximum number of counters: 1000                             |        |
| S Integration Preferences     | Maximum number of oueries: 10                                |        |
| Log Preferences               | V Below classes and lars on each monitor run                 |        |
| Pager Preferences             |                                                              |        |
| SNMP Preferences              |                                                              | 1      |
| Schedule Preferences          | Alert Settings                                               | 1      |
| Search/Filter Tags            | Multi-View Settings                                          |        |
| Monitore                      |                                                              | 1      |
|                               | _ Template Settings                                          | 1      |
| "o" Remote Servers            |                                                              | 1      |
| Templates                     | Persistency Settings                                         |        |
| Preferences                   | Report Settings                                              | 1      |
| Server Statistics             |                                                              | 1      |
| Tools                         | Baseline Settinos                                            | 1 💌 🔤  |
| »                             | RA Save Cancel Restart SiteScope                             | - 1    |
| •                             |                                                              |        |

### Figure 49 SiteScope > Infrastructure Preferences > Custom Monitor Settings

- 4. Save the configuration.
- 5. Navigate to Preferences  $\rightarrow$  SNMP Preferences  $\rightarrow$  Select New icon

| Ø SiteScope                                                                                               |                                                 |                     | Us   | er: SiteScope Administrator | Logout |
|----------------------------------------------------------------------------------------------------|-------------------------------------------------|---------------------|------|-----------------------------|--------|
| Page Options 👻 Help 👻                                                                                     |                                                 |                     |      |                             |        |
| <ul> <li>Certificate Management</li> <li>Common Event Mappings</li> <li>Credential Preferences</li> </ul> | SNMP Preferences<br>Send SNMP Traps Preferences | <u>255</u><br>ngs ▼ |      |                             |        |
| M Email Preferences                                                                                       | Name                                            | Host                | Port | Description                 |        |
| General Preferences Thereforences                                                                         |                                                 |                     |      |                             |        |
| High Availability Preferences                                                                             |                                                 |                     |      |                             |        |
| - Infrastructure Preferences                                                                              |                                                 |                     |      |                             |        |
| S Integration Preferences                                                                                 |                                                 |                     |      |                             |        |
| E Log Preferences                                                                                         |                                                 |                     |      |                             |        |
| E Pager Preferences                                                                                       | 4                                               |                     |      |                             |        |
| SNMP Preferences                                                                                          | Receive SNMP Trans Preferen                     | ncos                |      |                             |        |
| Schedule Preferences                                                                                      | * / X % %                                       | 1005                |      |                             |        |
| Search/Filter Tags                                                                                        | Name                                            | Host                | Port | Description                 |        |
| Monitors                                                                                                  |                                                 |                     |      |                             |        |
| Remote Servers                                                                                            |                                                 |                     |      |                             |        |
| Templates                                                                                                 |                                                 |                     |      |                             |        |
| Preferences                                                                                               |                                                 |                     |      |                             |        |
| Server Statistics                                                                                         |                                                 |                     |      |                             |        |
| Tools                                                                                                    |                                                 |                     |      |                             |        |
| ,                                                                                                    | 5                                               |                     |      |                             |        |
|                                                                                                    |                                                 |                     |      |                             |        |

### Figure 50 SiteScope > SNMP Preferences

6. Fill in the details in the SNMP Trap window that opens. Make sure to key in the Enterprise-specific SNMP trap ID as 11, and other SNMP object ID as .1.3.6.1.4.1.11.2.53.2.2.3.1.2.1. Set the Send to host IP address to point to the host where Generic SNMP CA is configured.

| 🗐 New SNMP Trap    |                                                                                          |     | x |
|--------------------|------------------------------------------------------------------------------------------|-----|---|
| General settings   |                                                                                          | *   | ľ |
|                    |                                                                                          | ,   |   |
| * Name:            | SNMPTarget                                                                               |     |   |
| Description.       | SNMP Trap Destination                                                                    |     |   |
|                    |                                                                                          |     |   |
|                    |                                                                                          |     |   |
|                    |                                                                                          | _   | 1 |
| Preferences settin | ]s                                                                                       | 8   |   |
| Main Setting       | 5                                                                                        |     |   |
| * Send to host:    | 0.0.0 Point to the SNMP Target and port                                                  |     |   |
| * SNMP port:       | 162 Where traps have to be sent                                                          |     |   |
| SNMP Conne         | ection Settings                                                                          |     |   |
| Timeout (seco      |                                                                                          |     |   |
| Number of ret      | ies: 2 Make these connection                                                             |     |   |
| * Community:       | public settings                                                                          |     |   |
| SNMP version       | v2 v                                                                                     |     |   |
| Authentication     | algorithm: MD5 V                                                                         |     |   |
| User name:         |                                                                                          |     |   |
| Password:          |                                                                                          |     |   |
| Privacy algorit    | hm: DES 💌                                                                                |     |   |
| Privacy passv      | lord:                                                                                    |     |   |
| Context name       |                                                                                          |     |   |
| Context engin      | > ID:                                                                                    |     |   |
| Advanced Se        | ttings                                                                                   |     |   |
| SNMP trap ID       | Generic SNMP trap ID                                                                     |     |   |
|                    | Enterprise-specific SNMP trap ID                                                         | de  |   |
| SNMP object I      | D: O Preconfigured SNMP object ID HP OpenView Event Value 11<br>Uncheck the radio button |     |   |
|                    | Other SNMP object ID     1.3.6.1.4.1.11.2.53.2.2.3.1.2.1     Check the radio button and  |     |   |
|                    | Add System OID as a prefix to SNMP Trap                                                  |     |   |
| SNMP Source        | Monitored Host                                                                           |     |   |
|                    |                                                                                          |     |   |
|                    |                                                                                          |     |   |
| Search/Filter Tags |                                                                                          | Ľ   |   |
| 24                 |                                                                                          | ale | _ |
| Ľ/-                |                                                                                          | alb |   |

# Figure 51 SiteScope > SNMP Preferences > New SNMP Trap

7. Click OK. You can see an entry created in the SNMP Preferences page.

| 😥 SiteScope                                                                                                    |                                                                                                  |           | Us       | ser: SiteScope Administrator         | Logout |
|----------------------------------------------------------------------------------------------------|--------------------------------------------------------------------------------------------------|-----------|----------|--------------------------------------|--------|
| Page Options - Help -                                                                                                    |                                                                                                  |           |          |                                      |        |
| Certificate Management              Common Event Mappings          Credential Preferences          Candential Preferences          Common Event Mappings          Credential Preferences           Intrastructure Preferences          Infrastructure Preferences                                                                                                    | SNMP Preferences<br>Send SNMP Traps Preference<br>* 2 X I Traps Preference<br>Name<br>SNMPTarget | Ng • Host | Port 162 | Description<br>SNMP Trap Destination |        |
| Integration Preferences  Log Preferences  Pager Preferences  Secoldule Preferences  Secoldule Preferences  Secoldule Preferences                                                                                                    | Receive SNMP Traps Preferent                                                                     | ices      |          |                                      |        |
| - · · · · · · · · · · · · · · · · · · ·                                                                                                    | Name                                                                                             | Host      | Port     | Description                          |        |
| Monitors  Remote Servers  Templates  Server Statistics  Freferences  Server Statistics  Freferences  Server Statistics  Freferences  Server Statistics  Freferences  Server Statistics  Freferences  Server Statistics  Server Statistics  Serve |                                                                                                  |           |          |                                      |        |

### Figure 52 SiteScope > SNMP Preferences >Send SNMP Trap Preferences

 Navigate to Templates context and select SiteScope root folder from the left pane tree and select Import → Template option.

|   | Ø SiteSco      | оре                |                 |                                     |
|---|----------------|--------------------|-----------------|-------------------------------------|
|   | Page Options 👻 | Help 🔻             |                 |                                     |
| Ι | * • 🖺 •        | * * T - G 🖸        | λ <del>.</del>  | SiteScope Templates                 |
|   | □- □ SiteScope | * New Paste Ctrl-V | plates          | * ∥ ≍ 또<br>Name                     |
|   |                | Import I           | Template        | Solution Templates                  |
|   | E-C Solutio    | Expand All         | Content Package | je Pemplate Examples                |
|   |                |                    |                 | Monitor Deployment Wizard Templates |
|   |                |                    |                 | NFVDirector                         |
|   |                |                    |                 |                                     |
|   |                |                    |                 |                                     |
|   |                |                    |                 |                                     |
|   | Monitors       |                    |                 |                                     |
|   | Remote Serv    | vers               |                 |                                     |
|   | Templates      |                    |                 |                                     |
|   | Preferences    |                    |                 |                                     |
|   | Cerver Statis  | tics               |                 |                                     |
|   | Tools          |                    |                 |                                     |

### Figure 53 SiteScope > Import Template

9. Browse to the location where the file SiteScope\_Templates is placed and choose the same. If you have launched the browser from your Desktop system, you may have to transfer the SiteScope\_Templates from the system where you have installed the RPM from the /opt/HP/nfvd/templates location.

| File name       C:\SiteScope_Templates         Image: Complete complete complete | HP SiteScope Template Import |                        | X      |
|----------------------------------------------------------------------------------------------------|------------------------------|------------------------|--------|
|                                                                                                    | File name                    | C:\SiteScope_Templates | Browse |
|                                                                                                    |                              |                        |        |
|                                                                                                    |                              | OK                     | Canad  |

Figure 54 SiteScope > Import Template SiteScope\_Templates

10. Click OK to import the templates. You will see the imported templates under NFVD directory.

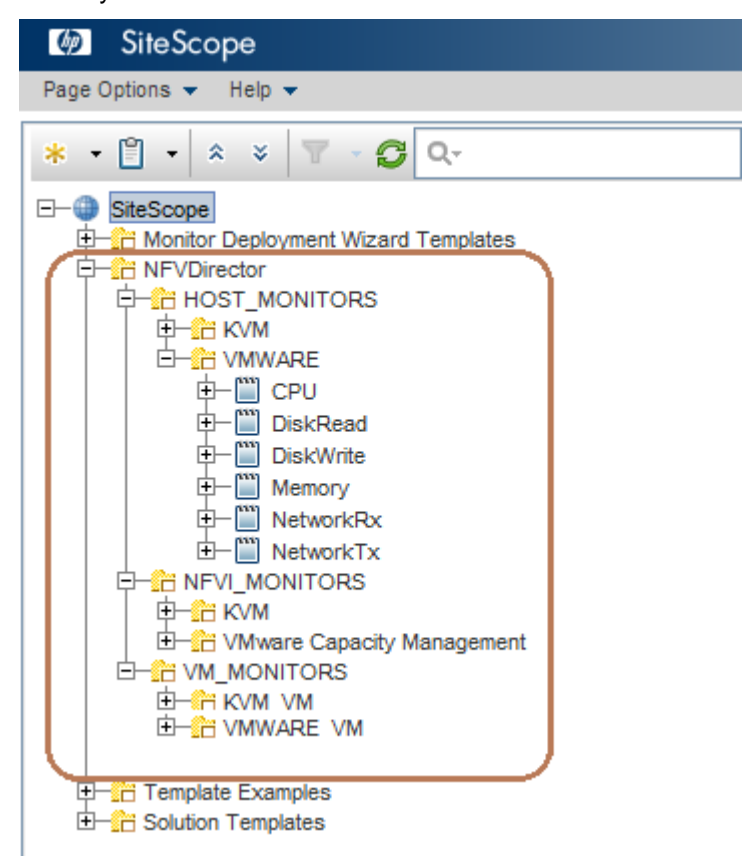

### Figure 55 SiteScope > NFVDirector Template listing

11. From the imported templates, select the VM\_MONITORS tree and select Import→Content Package option.

| Ø SiteScop                                                                                                    | ре                                                                                                    |                                                          |          |         |            |                                                         |                                                  |
|----------------------------------------------------------------------------------------------------|----------------------------------------------------------------------------------------------------|----------------------------------------------------------|----------|---------|------------|---------------------------------------------------------|--------------------------------------------------|
| Page Options 🔻                                                                                                    | Help 🔻                                                                                                    |                                                          |          |         |            |                                                         |                                                  |
| * • 🖺 • 🔺                                                                                                    | * 🔻 - 🔁 🕻                                                                                                    | Q                                                        |          | Te      | emplate    | e Container VI                                          | M_MONITORS                                       |
| SiteScope     SiteScope     SiteScope     SiteScope     SiteScope     SiteScope     SiteScope     SiteScope     Solution | Deployment Wizard Te<br>ctor<br>IT_MONITORS<br>MONITORS<br>* New<br>Paste<br>Delete<br>Copy<br>Cut<br>Deploy Template | Ctrl-V<br>Ctrl-V<br>Ctrl-D<br>Ctrl-C<br>Ctrl-C<br>Ctrl-X |          |         | Varia<br>* | able Values<br>Name:<br>Description:<br>rch/Filter Tag: | VM_MONITORS Template container for vm monitors s |
|                                                                                                    | Import                                                                                                    | •                                                        | Template | e       |            |                                                         |                                                  |
|                                                                                                    | Export                                                                                                    | Þ                                                        | Content  | Package |            |                                                         |                                                  |
|                                                                                                    | Generate XML                                                                                                    |                                                          |          |         |            |                                                         |                                                  |
|                                                                                                    | Expand All                                                                                                    |                                                          |          |         |            |                                                         |                                                  |

Figure 56 SiteScope > Import Content Package

12. Browse and point to the Openstack\_VM\_Templates zip file and click OK. If you have launched the browser from your Desktop system, you may have to transfer the SiteScope\_Templates from the system where you have installed the RPM from the /opt/HP/nfvd/templates location.

| HP SiteScope Import Content Package |                               | x                   |
|-------------------------------------|-------------------------------|---------------------|
| File name                           | C:\Openstack_VM_Templates.zip | Browse              |
|                                     |                               |                     |
|                                     |                               |                     |
|                                     | ОК                            | Cancel <u>H</u> elp |

### Figure 57 SiteScope > Import Content Package Openstack\_VM\_Templates.zip

**13. Once imported**, Openstack **templates will be listed under** OPENSTACK\_VM **tree**.

| Ø SiteScope                                                                                                    |                                         |
|----------------------------------------------------------------------------------------------------|-----------------------------------------|
| Page Options 🔻 Help 👻                                                                                                    |                                         |
| * • 🖺 • 🙁 🔻 🐨 - 🔂 Q-                                                                                                    | Template Container VM_MONITORS          |
| <ul> <li>□-● SiteScope</li> <li>● ☆ Monitor Deployment Wizard Templates</li> <li>□ ☆ NFVDirector</li> <li>□ ☆ HOST_MONITORS</li> <li>□ ☆ NFVI_MONITORS</li> </ul> | Variable Values     * Name: VM_MONITORS |
| DiskWrite<br>→ → → → → → → → → → → → → → → → → → →                                                                                                     | Search/Filter Tags                      |
|                                                                                                    |                                         |

### Figure 58 SiteScope > NFVDirector Templates > OpenStack Templates

14. Restart SiteScope.

## 3.7.6.2 Automatic import

**NOTE**: If the automatic import script is executed, you will need to reapply the license file again and the existing administrator credentials will be erased.

In order to automatically import all the settings that were carried out during Manual Import, Automatic Import of SiteScope template and configuration can be performed. However, it is advisable to perform automatic import only if it is a new SiteScope installation as it would overwrite any other configurations already performed on SiteScope, including overwriting the administrator username and password.

Automatic import can be performed by running the following command:

/opt/HP/nfvd/bin/sitescope\_config\_import.sh

Script would not be executed if the SiteScope application is running.

## 3.7.6.3 Assurance gateway configuration for SiteScope

The file /var/opt/HP/nfvd/conf/monitoring.properties must be edited to set the following attributes:

- sitescope.login SiteScope Administrator user name
- sitescope.password SiteScope Administrator password
- sitescope.host SiteScope server
- sitescope.port SiteScope port

#### #Hypervisor Properties

## The VMWARE\_Handler property indicates the attribute in the Virtual Machine from where the VM name has to be used ## by the Assurance Gateway for deploying the monitor VMWARE\_Handler=HYPERVISOR.NAME

## The KVM\_Handler property indicates the attribute in the Virtual Machine from where the VM name has to be used ## by the Assurance Gateway for deploying the monitor KVM\_Handler=HYPERVISOR.NAME

## The OPENSTACK\_Handler property indicates the attribute in the Virtual Machine from where the VM name has to be used ## by the Assurance Gateway for deploying the monitor OPENSTACK\_Handler=HYPERVISOR.ID

## In the absence of above Handler properties, GENERAL.NAME attribute in the Monitor Handler of the VNFD will be ## used to identify the VM name for deploying the monitor

## The KVM\_HOSTNAME property indicates the attribute in the KVM host from where the host name has to be used by ## the Assurance Gateway for deploying the monitor KVM\_HOSTNAME=HYPERVISOR.HOSTNAME

## The VMWARE\_HOSTNAME property indicates the attribute in the VMWare host from where the host name has to be ## used by the Assurance Gateway for deploying the monitor VMWARE\_HOSTNAME=HYPERVISOR.HOSTNAME

# Specify the Sitescope login details
sitescope.login=
sitescope.password=
# Specify the sitescope server port and host
sitescope.host=localhost
sitescope.port=8088
# Configure if SSL is required
sitescope.useSSL=false

#### Figure 59 monitoring.properties

### 3.7.6.4 Enabling database logging on SiteScope

1. SiteScope has a provision to store the monitor logs into the database. It is an optional feature that can be enabled by running the following script:

/opt/HP/nfvd/bin/metricsDBConfig.sh

Before running this script, SiteScope application must be stopped. It would create a database table SITESCOPELOG, which enables the logging preferences.

- 2. Once you run the script, start SiteScope and login to the portal.
- 3. Go to  $Preferences \rightarrow Log Preferences$  to verify that the Database Logging Preferences has been set.

A sample preference setting is as shown in the following figure:

| Scope Log File Preferences                                                                                             |                                                                                 |
|----------------------------------------------------------------------------------------------------|---------------------------------------------------------------------------------|
| Daily logs to keep: 40<br>Maximum size of logs (MB): 0                                                                 | •                                                                               |
| Disable separate logging for mon                                                                                       | itors                                                                           |
| abase Logging Preferences                                                                                              |                                                                                 |
| abase Logging Preferences                                                                                              |                                                                                 |
| abase Logging Preferences                                                                                              | jdbc:postgresql://127.0.0.1:5432/postgres/                                      |
| abase Logging Preferences<br>Database connection URL:<br>Database driver:                                              | jdbc:postgresql://127.0.0.1:5432/postgres/<br>org.postgresql.Driver             |
| abase Logging Preferences<br>Database connection URL:<br>Database driver:<br>Database user name:                       | jdbc:postgresql://127.0.0.1:5432/postgres/<br>org.postgresql.Driver<br>postgres |
| abase Logging Preferences<br>Database connection URL:<br>Database driver:<br>Database user name:<br>Database password: | idbc:postgresql://127.0.0.1:5432/postgres/<br>org.postgresql.Driver<br>postgres |

Figure 60 SiteScope > Log Preferences

# 3.8 Stop and Start NFVD Assurance gateway

Various components of the NFVD can be started and stopped by using the script /opt/HP/nfvd/bin/nfvd-director.sh

Usage: nfv-director.sh [OPTIONS...]

-a start | stop | restart | status

[-c] [ activator | sosa | ecpool | lockmgr | ppasdb | openmediation | sitescope | uca-ebc | uca-atm | nfvd-agw ]

For more details, see the HP NFV Director User Guide.

**NOTE**: Use the option nfvd-agw to start or stop the NFVD Assurance gateway.

# 3.9 Uninstalling the NFVD Assurance solution

NFVD Assurance RPMs can be uninstalled by running the rpm -ev option.

Run the following commands to uninstall the various NFVD Assurance solutions:

- rpm -ev nfvd-assur-gw-core-01.00.000-1.el6.noarch
- rpm -ev nfvd-assur-gw-tpp-01.00.000-1.el6.noarch
- rpm -ev nfvd-monitors-01.00.000-1.el6.noarch
- rpm -ev nfvd-correlation-01.00.000-1.el6.noarch
- rpm -ev nfvd-assur-gw-base-01.00.000-1.el6.noarch

Note that uninstalling the nfvd-monitors-01.00.000-1.el6.noarch does not remove the configuration settings performed on the SiteScope system.

# **3.10 Various log file locations in NFVD Assurance**

| Product                    | Logs Location                                           |
|----------------------------|---------------------------------------------------------|
| Sitescope                  | /opt/HP/SiteScope/logs/                                 |
| HPSA                       | /var/opt/OV/ServiceActivator/log/ <hostname></hostname> |
| HPSA                       | /opt/HP/jboss/standalone/log/                           |
| UCA-EBC                    | /var/opt/UCA-EBC/instances/default/logs/                |
| Open Mediation             | /var/opt/openmediation-V62/log/                         |
| Open Mediation Service Mix | /var/opt/openmediation-                                 |
| Open Mediation Service Mix | V62/containers/instance-<#>/data/log                    |
| UCA Automation             | /var/opt/UCA-ATM/logs/                                  |
| NFVD Assurance Gateway     | /opt/HP/nfvd/tpp/jboss/standalone/log                   |

Table 42 Various log locations

**NOTE**: Periodic cleanup or archiving of the log files in the above directories is recommended.

# Chapter 4

# Code signing

This Software Product from HP is digitally signed and accompanied by Gnu Privacy Guard (GnuPG) signatures. HP strongly recommends using signature verification on its products, but there is no obligation. Customers will have the choice of running this verification as per their IT policies.

### Installing and configuring Gnu Privacy Guard 4.1 (GnuGP)

If you do not already have GnuGP installed, you will have to download and install it. For information about obtaining and installing GnuGP, see <a href="http://www.gnupg.org">http://www.gnupg.org</a>

Before verifying the signatures delivered on the HP Service Activator DVD, configure GnuGP to accept the HP signature. To do this, complete the following steps.

- 1. Log in to your system.
- 2. Get the HP public key from the following location:

https://h20392.www2.hp.com/portal/swdepot/displayProductInfo.do?productNumber=HPLinuxCodeSigni ng

- 3. Save the key as hpPublicKey.pub.
- 4. Import the key into GnuPG by running the following command: gpg --import hpPublicKey.pub

### Verifying the authenticity and integrity of the 4.2 software

The following procedure allows you to assess the integrity of the software before installing it, by verifying the signatures of the software packages.

# 4.2.1 Red Hat Enterprise Linux 6.4

1. From a command prompt, go to the Binaries directory on the DVD, and run the following command:

gpg --verify <Binary File>.sig <Binary File> where <Binary File> is one of the following:

| Binary File                                      | Component Name                                |
|--------------------------------------------------|-----------------------------------------------|
| nfvd-assur-gw-tpp-01.00.000-<br>1.el6.noarch.rpm | NFVD Assurance 3 <sup>rd</sup> party products |

| nfvd-assur-gw-core-01.00.000-<br>1.el6.noarch.rpm | NFVD Assurance Gateway                       |  |  |
|---------------------------------------------------|----------------------------------------------|--|--|
| nfvd-assur-gw-base-01.00.000-<br>1.el6.noarch.rpm | NFVD Start/Stop Scripts                      |  |  |
| nfvd-correlation-01.00.000-1.el6.noarch.rpm       | UCA Automation NFVD domain solution<br>packs |  |  |
| nfvd-monitors-01.00.000-1.el6.noarch.rpm          | SiteScope NFVD monitors                      |  |  |
| nfvd-fulfillment-01.00.000-1.el6.noarch.rpm       | NFV Director Fulfillment solution packs      |  |  |
| Table 12 Pinarias List for Signature              |                                              |  |  |

 Table 43 Binaries List for Signature

2. Look for the following output from the gpg command:

gpg: Good signature from "Hewlett-Packard Company (HP Code signing Service)"